# Horizon Management Documentation Technique Déploiement Infrastructure Réseau

Projet PPE - BTS SIO - Horizon Management

Auteur : POUPOT Elliot / Étudiant BTS SIO Date : Avril 2025

# Sommaire

| 1. Introduction                                     |
|-----------------------------------------------------|
| 2. Objectifs du Projet                              |
| 3. Matériel et Logiciels Utilisés                   |
| 4. Déploiement PfSense                              |
| Détails du système :                                |
| Pré-requis logiciel et matériel :                   |
| Installation du système :                           |
| 5. Installation de Windows Server 202210            |
| Détails du système :10                              |
| Pré-requis logiciel et matériel :10                 |
| Installation du système :1                          |
| Configuration du système :22                        |
| 6. Configuration des Services Réseau (AD DS, DNS)20 |
| 7. Création d'Utilisateurs et GPO30                 |
| 8. Mise en place d'un RAID 5                        |
| Détails du service :                                |
|                                                     |
| Installation du service :                           |
| Installation du service :                           |
| Installation du service :                           |
| Installation du service :                           |
| Installation du service :                           |
| Installation du service :                           |
| Installation du service :                           |

| UFW                            | 53 |
|--------------------------------|----|
| PHP                            | 54 |
| MariaDB                        | 56 |
| Configuration Apache           | 58 |
| 11. OpenVPN                    | 60 |
| Détails de la solution OpenVPN | 60 |
| Installation du service        | 60 |
| Installation du client         | 68 |

## 1. Introduction

Dans le cadre du projet pour la Maison des Ligues de Lorraine, cette documentation détaille le déploiement d'une infrastructure réseau complète virtualisée. L'objectif est de permettre une gestion centralisée des utilisateurs, machines, et ressources réseau via Windows Server 2022, en intégrant les services Active Directory, DHCP, DNS, et une GPO de partage.

# 2. Objectifs du Projet

- Installation et configuration de Windows Server 2022
- Déploiement des services AD DS, DHCP, DNS
- Création et application de GPO pour le partage de fichiers
- Intégration de postes clients Windows au domaine
- Configuration d'un routeur PfSense

# 3. Matériel et Logiciels Utilisés

Matériel :

- Serveur physique ou virtuel
- Routeur PfSense
- Switch manageable Cisco
- Postes clients Windows 11
- Câblage RJ45

Logiciels :

- Windows Server 2022
- VMWare ou VirtualBox
- PfSense
- Outils d'administration Windows

# 4. Déploiement PfSense

## Détails du système :

Un **routeur PfSense** est un dispositif réseau open-source basé sur **FreeBSD** qui sert de **pare-feu**, **routeur**, **VPN**, **et gestionnaire de trafic**. Il offre des fonctionnalités de **NAT**, **QoS**, **DHCP**, **DNS**, **monitoring**, **et reporting** avec une interface web intuitive, garantissant une sécurité renforcée et une administration simplifiée.

Il nous servira dans ce cas précis à la bonne configuration de notre Windows Serveur 2022 ;

Nous déterminons l'ip suivante pour notre réseau privé accueillant ce serveur afin de nous en servir de passerelle pour le réseau NAT.

FreeBSD est un système d'exploitation open source basé sur le système open-source, UNIX.

L'image disque de ce système est disponible sur le site officiel (<u>ISO PfSense</u>) et pèse environ 1 Go.

## Pré-requis logiciel et matériel :

Les pré-requis pour l'installation de ce système sont les suivants ;

- CPU : 1. GHz x64.
- RAM : 2 Go à 4 Go.
- Stockage : 4 Go pour l'installation de base, recommandé ; 10 Go.
- Interfaces réseau : 2 interfaces ; une patte WAN ainsi qu'une patte LAN.
- Boot : ISO sur support amovible bootable d'au moins 2 Go.

## Installation du système :

Voici l'écran lors du lancement de l'installation, automatiquement le choix se fera sur 1. si vous ne touchez à rien, et c'est ce que nous souhaitons pour notre procédure.

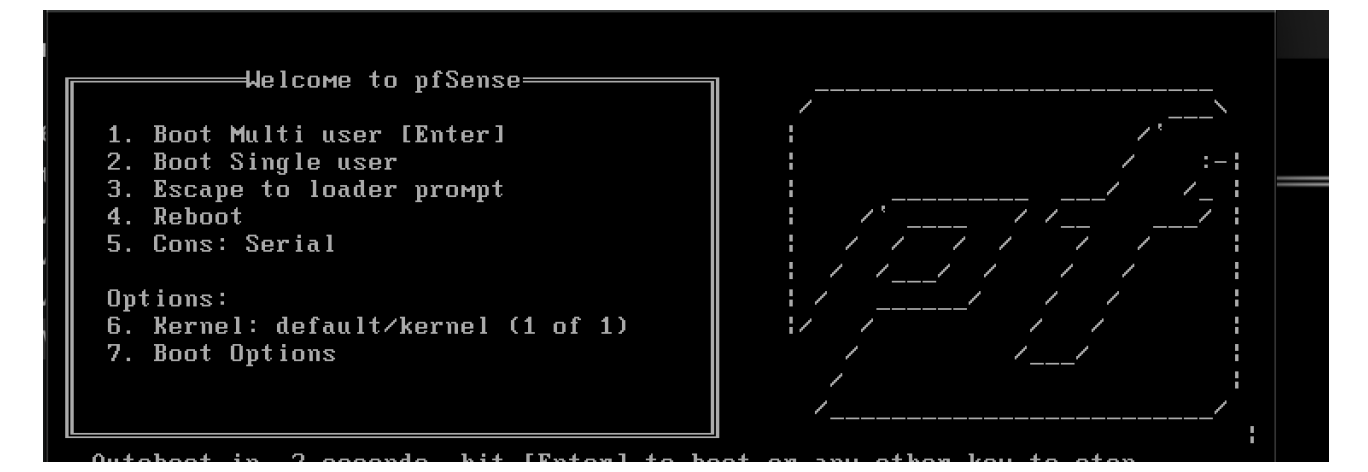

Acceptez :

Copyright and distribution notice-Copyright and Trademark Notices. Copyright(c) 2004-2016. Electric Sheep Fencing, LLC ("ESF"). All Rights Reserved. Copyright(c) 2014-2021. Rubicon Communications, LLC d/b/a Netgate ("Netgate"). All Rights Reserved. All logos, text, and content of ESF and/or Netgate, including underlying HTML code, designs, and graphics used and/or depicted herein are protected under United States and international copyright and trademark laws and treaties, and may not be used or reproduced without the prior express written permission of ESF and/or Netgate. "pfSense" is a registered trademark of ESF, exclusively licensed to Netgate, and may not be used without the prior express written permission of ESF and/or Netgate. All other trademarks shown herein are owned by the respective companies or persons indicated. <<mark>Accept></mark>

L'installation se fera à l'aide du clavier uniquement, appuyez sur entrée.

| pfSense Installer                                                                                                  |
|----------------------------------------------------------------------------------------------------|
|                                                                                                    |
|                                                                                                    |
|                                                                                                    |
| Welcome to nfSenset                                                                                                |
| Weicome to proense:                                                                                                |
| Install Install pfSense                                                                                            |
| Rescue Shell Launch a shell for rescue operations<br>Recover config.xml Recover config.xml from a previous install |
|                                                                                                    |
|                                                                                                    |
|                                                                                                    |
| Cancel>                                                                                                    |
|                                                                                                    |
|                                                                                                    |
|                                                                                                    |
|                                                                                                    |
|                                                                                                    |

Nous choisissons maintenant la disposition du clavier afin qu'elle corresponde aux caractères :

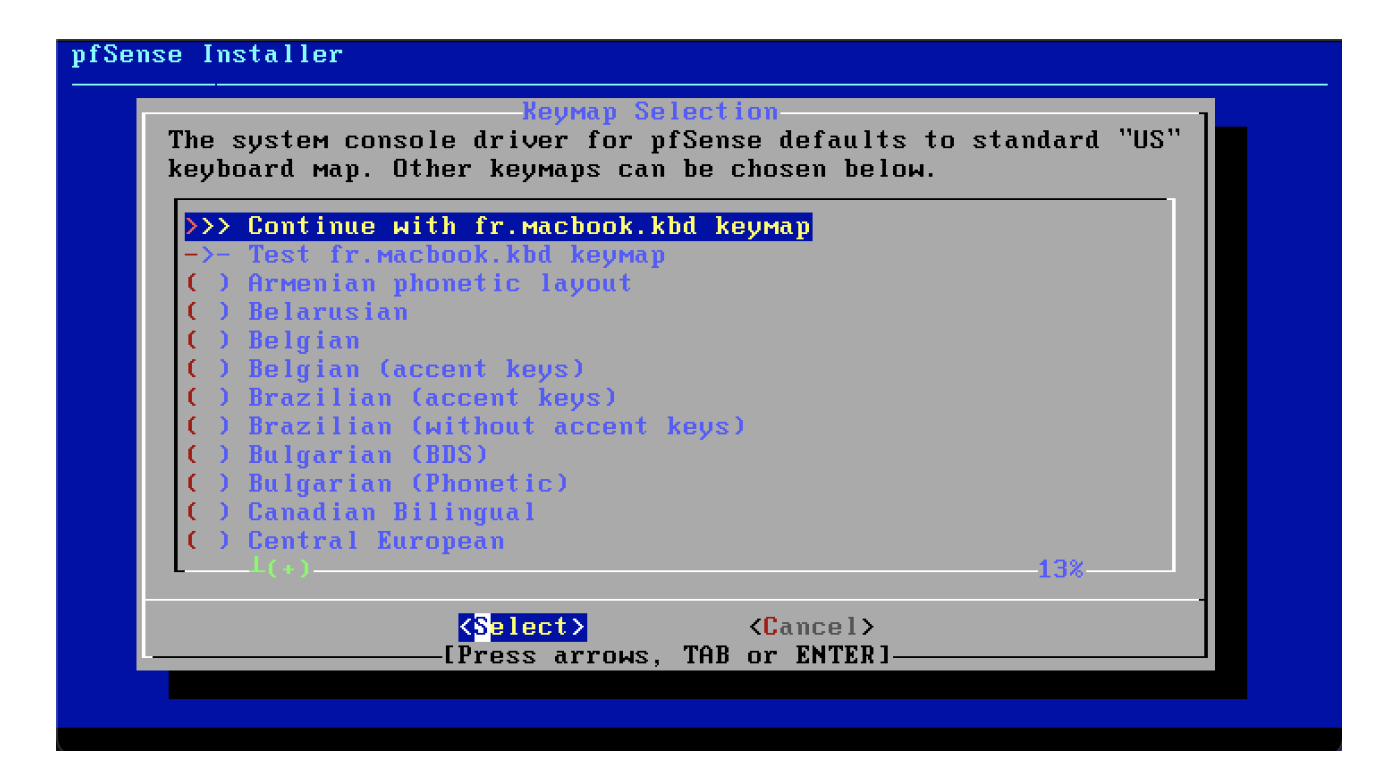

Nous choisissons le premier paramètre pour procéder à l'installaion ; **Guided Root-On-ZFS** facilite l'installation de pfSense en utilisant ZFS pour un système plus fiable, sécurisé, et

| Ном would you like t                                                | Partitioning<br>o partition your disk?                                                                                                    |
|---------------------------------------------------------------------|----------------------------------------------------------------------------------------------------|
| Auto (ZFS)<br>Auto (UFS) BIOS<br>Auto (UFS) UEFI<br>Manual<br>Shell | Guided Root-on-ZFS<br>Guided Disk Setup using BIOS boot method<br>Guided Disk Setup using UEFI boot method<br>Manual Disk Setup (experts)<br>Open a shell and partition by hand |
| K                                                                   | <mark>Dk &gt; ⟨C</mark> ancel>                                                                                                    |
|                                                                     |                                                                                                    |

performant.

Nous laisserons les paramètres de base pour le système de gestion de fichiers.

| Configure Options:                                                                                                    | liguration                                                                                                    |
|----------------------------------------------------------------------------------------------------|----------------------------------------------------------------------------------------------------|
| <pre>&gt;&gt;&gt; Install<br/>T Pool Type/Disks:<br/>- Rescan Devices<br/>- Disk Info<br/>N Pool Name<br/>4 Force 4K Sectors?<br/>E Encrypt Disks?<br/>P Partition Scheme<br/>S Swap Size<br/>M Mirror Swap?<br/>W Encrypt Swap?</pre> | Proceed with Installation<br>stripe: 0 disks<br>*<br>*<br>pfSense<br>YES<br>NO<br>GPT (BIOS)<br>2g<br>NO<br>NO |
| <mark>⟨S</mark> elect≻                                                                                                    | <cancel></cancel>                                                                                              |

Aucun RAID ne sera configuré sur ce système, aucune redondance n'est nécessaire ; sélectionner le premier paramètre.

| pfSense Instal | ler                                                                                                    |  |
|----------------|----------------------------------------------------------------------------------------------------|--|
|                | ZFS Configuration                                                                                                    |  |
|                | Select Virtual Device type:<br>Stripe Stripe - No Redundancy<br>Mirror Mirror - n-Way Mirroring<br>raid10 RAID 1+0 - n x 2-Way Mirrors<br>raid21 RAID-21 - Single Redundant RAID<br>raid22 RAID-22 - Double Redundant RAID<br>raid23 RAID-23 - Triple Redundant RAID |  |
|                | ✓ OK > 〈Cancel><br>[Press arrows, TAB or ENTER]                                                                                                    |  |

Avec la touche espace, sélectionnez le disque d'installation puis appuyez sur entrée pour valider.

| pfSense | Installer |                                  |
|---------|-----------|----------------------------------|
|         |           |                                  |
|         |           |                                  |
|         |           |                                  |
| 1       |           |                                  |
|         |           | ZFS Configuration                |
|         |           | [*] 1a0 UMware, UMware Virtual S |
|         |           |                                  |
|         |           |                                  |
|         |           |                                  |
|         |           |                                  |
|         |           |                                  |
|         |           |                                  |
|         |           |                                  |
|         |           |                                  |
|         |           |                                  |

Nous procédons à une installation avec un disque vierge, nous sommes donc sur de vouloir écraser les données sur le disque.

| pfSense Instal | ller                                                                                          |
|----------------|-----------------------------------------------------------------------------------------------|
|                |                                                                                               |
|                |                                                                                               |
|                |                                                                                               |
|                | ZFS Configuration                                                                             |
|                | Last Chance! Are you sure you want to destroy<br>the current contents of the following disks: |
|                |                                                                                               |
|                |                                                                                               |
|                |                                                                                               |
|                | [Press arrows, TAB or ENTER]                                                                  |
|                |                                                                                               |
|                |                                                                                               |
|                |                                                                                               |
|                |                                                                                               |
|                |                                                                                               |

Laissons l'installation se finaliser...

| pfSense Installer  |                                                     |
|--------------------|-----------------------------------------------------|
|                    |                                                     |
|                    |                                                     |
|                    |                                                     |
|                    | Archive Extraction<br>Extracting distribution files |
|                    | base.txz N                                          |
|                    | Overall Progress:                                   |
|                    | 100%                                                |
| L                  |                                                     |
|                    |                                                     |
|                    |                                                     |
|                    |                                                     |
| 24723 files read @ | 0 824.0 files∕sec.                                  |

Nous ne souhaitons pas ajouter de paramètres supplémentaires donc choisissons « No ».

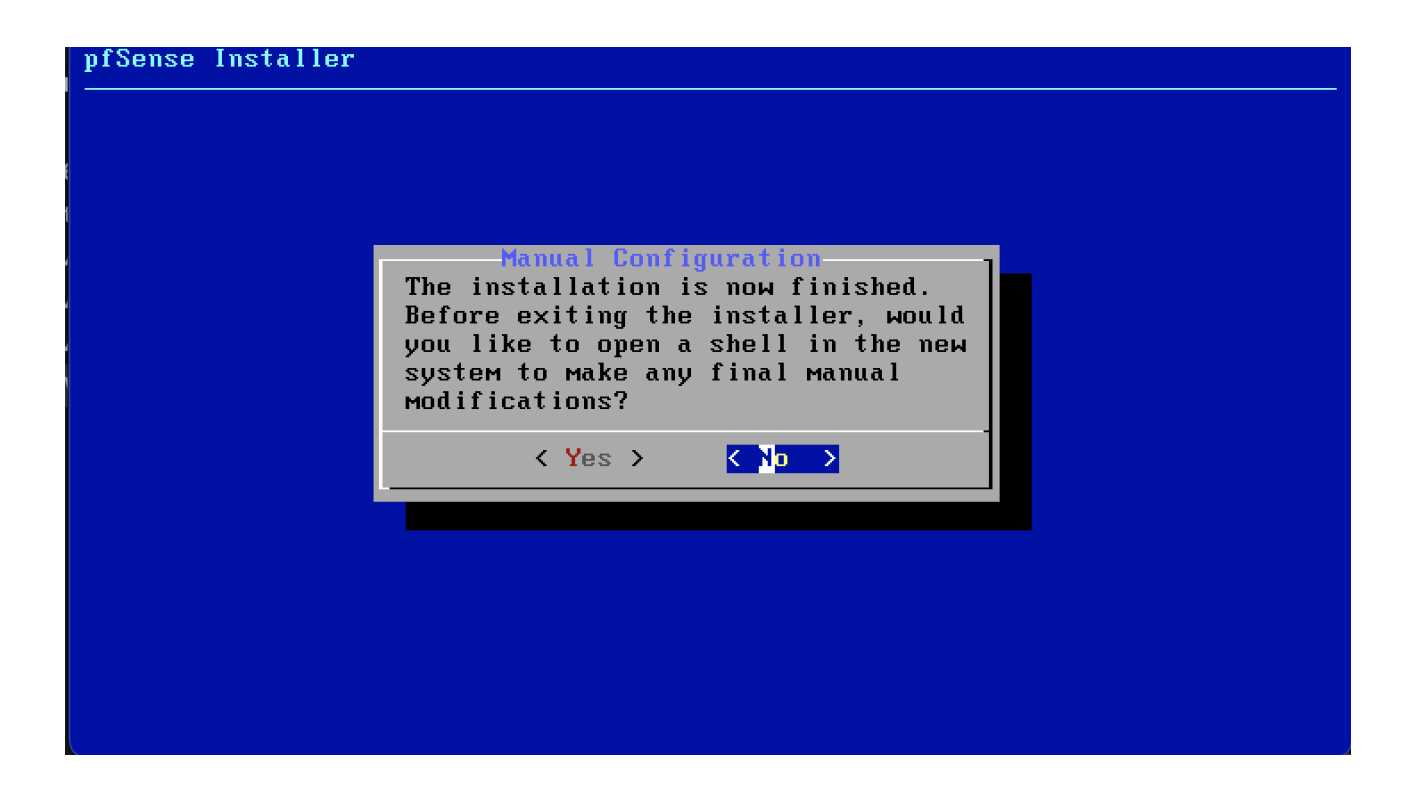

Procédons au redémarrage le machine.

| pfSense Installer |                                                                                                    |
|-------------------|----------------------------------------------------------------------------------------------------|
|                   |                                                                                                    |
|                   |                                                                                                    |
|                   |                                                                                                    |
|                   | Complete<br>Installation of pfSense<br>complete! Would you like<br>to reboot into the<br>installed system now? |
|                   | <pre></pre>                                                                                                    |
|                   |                                                                                                    |
|                   |                                                                                                    |
|                   |                                                                                                    |
|                   |                                                                                                    |

Nous voyons que les étapes de configurations sont bien effectuées sans erreurs au redémarrage :

Loading configuration.....done. Updating configuration...done. Checking config backups consistency....done. Setting up extended sysctls...done. Setting timezone...done. Configuring loopback interface...lo0: link state changed to UP done. Starting syslog...done. Starting Secure Shell Services...done. Setting up interfaces microcode...done. Starting PC/SC Smart Card Services...done. Configuring loopback interface...done. Creating wireless clone interfaces...done. Configuring LAGG interfaces...done. Configuring VLAN interfaces...done. Configuring QinQ interfaces...done. Configuring LAN interface...done. Configuring WAN interface...done. Configuring IPsec VTI interfaces...done. Configuring CARP settings...done. Syncing OpenVPN settings...done. Configuring firewall.....done. Starting PFLOG...done. Setting up gateway monitors...done. Setting up static routes...

Et voici finalement la configuration de nos réseaux ;

- @LAN: 192.168.1.0/24
- @WAN: 172.20.10.2/28

Et notre PfSense, avec pour adresse IP : 192.168.1.1

\*\*\* Welcome to pfSense 2.5.2-RELEASE (amd64) on pfSense \*\*\* WAN (wan) -> ем0 -> v4/DHCP4: 172.20.10.2/28 v6/DHCP6: 2a02:8440:d111:8f3c:20c:29ff:fe2c:98 24/64 LAN (lan) -> ем1 -> v4: 192.168.1.1/24 0) Logout (SSH only) 9) pfTop 1) Assign Interfacés 10) Filter Logs 2) Set interface(s) IP address 11) Restart webConfigurator 12) PHP shell + pfSense tools 3) Reset webConfigurator password 13) Update from console 4) Reset to factory defaults 5) Reboot system 14) Enable Secure Shell (sshd) 6) Halt systeм 15) Restore recent configuration 16) Restart PHP-FPM 7) Ping host 8) Shell Enter an option: 📕

#### 5. Installation de Windows Server 2022

## Détails du système :

La plateforme Windows Server permet de créer une infrastructure d'applications, réseaux et services web connectés, du groupe de travail au centre de données. Elle fait le lien entre les environnements locaux et Azure, ajoute des couches de sécurité et vous aide à moderniser vos applications et votre infrastructure.

Windows Server 2022, lancé en **août 2021**, est un système d'exploitation serveur de Microsoft qui succède à Windows Server 2019. Il apporte des améliorations en **sécurité** (Secure Core Server, HTTPS SMB), **virtualisation** (meilleure intégration avec Azure, Hyper-V amélioré), **stockage** (Storage Migration Service amélioré, support SMB Direct), et **réseau** (SDN, DNS amélioré). Disponible en éditions **Standard**, **Datacenter**, et **Datacenter: Azure Edition**, il prend en charge une interface graphique ou une installation en mode **Core** pour des performances optimisées.

Pour notre cas de figure, nous choisirons une installation de type **Standard**, installé **graphiquement**.

L'image disque de ce système est disponible au téléchargement gratuit grâce au centre d'évaluation, en version d'essai d'une durée de 180 jours. (<u>ISO WIN SRV 22</u>)

Les licences pour une pleine utilisation sont, elles, disponible à l'achat sur le site officiel de Microsoft, par lots. (<u>Licence WIN SRV 22</u>)

# Pré-requis logiciel et matériel :

Les pré-requis pour l'installation de ce système sont les suivants ;

- CPU : 1.4 GHz x64.
- RAM : 2 Go à 4 Go.
- Stockage : 32 Go.
- Boot : ISO sur support amovible bootable d'au moins 8 Go.

## Installation du système :

Sélectionnons la langue d'installation, ici, **Français**.

| 🕌 Installation de Windows                                                                                                    | • 💌             |
|----------------------------------------------------------------------------------------------------|-----------------|
| Windows Server <sup>,</sup> 2016                                                                                                    |                 |
| Langue à installer : Français (France)                                                                                                    |                 |
| Entrez la langue et les préférences de votre choix et cliquez sur Suivant pour continuer.<br>© 2016 Microsoft Corporation. Tous droits réservés. | <u>S</u> uivant |

Sélectionner « Installer maintenant ».

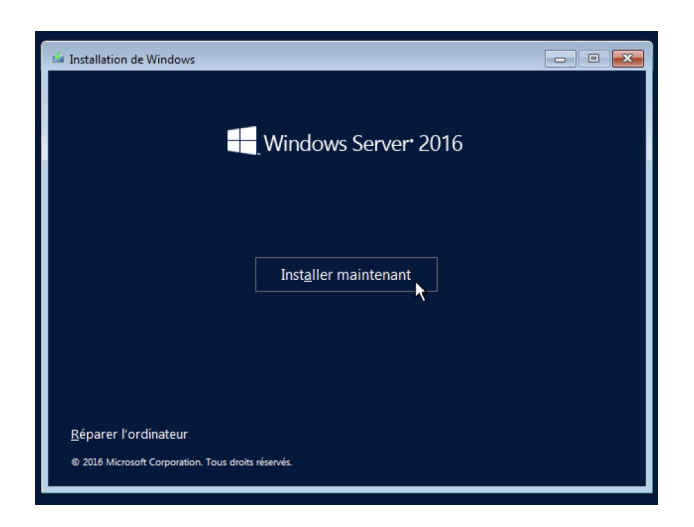

Il nous est désormais demandé de saisir une clé de licence Windows qui activera la version que vous avez acheté. Dans notre cas nous allons sélectionner « **Je n'ai pas de clé de produit** (**Product Key**), nous permettant d'utiliser la version d'essai pour une période de 180 jours.

| 🕞 💰 Configuration du système d'expl                                                                                                    | oitation Microsoft Server                                                                                                    | ×               |
|----------------------------------------------------------------------------------------------------|----------------------------------------------------------------------------------------------------|-----------------|
| Activer la configuration du                                                                                                    | système d'exploitation Microsoft Server                                                                                                    |                 |
| Si vous installez le système d'exploit<br>(ou si vous installez une autre éditio<br>d'exploitation Microsoft Server. Vot<br>que vous avez reçu après l'achat d'u<br>ou sur une étiquette fournie dans la | ation Microsoft Server pour la première fois sur cet ordinateur<br>n), vous devez entrer une clé de produit valide pour le systèm<br>re clé de produit doit figurer dans le courrier de confirmation<br>ne copie numérique du système d'exploitation Microsoft Serv<br>zone du système d'exploitation Microsoft Server. | e<br>er         |
| La clé de produit (Product Key) ress<br>Si vous réinstallez le système d'explo<br>clé de produit. Votre copie du systèr                                                                                  | emble à ceci : XXXXX-XXXXX-XXXXX-XXXXX-XXXXX<br>pitation Microsoft Server, sélectionnez je ne dispose pas d'une<br>me d'exploitation Microsoft Server sera automatiquement                                                                                                    |                 |
| 1                                                                                                    |                                                                                                    |                 |
|                                                                                                    |                                                                                                    |                 |
|                                                                                                    |                                                                                                    |                 |
| <u>D</u> éclaration de confidentialité                                                                                                    | Je n'ai pas de clé de produit (Product Key)                                                                                                    | <u>S</u> uivant |
|                                                                                                    | 45                                                                                                    |                 |

Nous pouvons continuer le processus d'installation, et comme indiqué précédemment dans la documentation, nous choisirons ici le système d'exploitation : **Windows Server 2022 Standard** (expérience de bureau).

| 🚱 💰 Configuration du système d'exploitation Microsoft Server                           |                   |                 | ×    |
|----------------------------------------------------------------------------------------|-------------------|-----------------|------|
| Sélectionner le système d'exploitation à installer                                     |                   |                 |      |
| Système d'exploitation                                                                 | Architecture      | Date de modi    |      |
| Windows Server 2022 Standard                                                           | хб4               | 07/08/2021      |      |
| Windows Server 2022 Standard (expérience de bureau)                                    | хб4               | 07/08/2021      |      |
| Windows Server 2022 Datacenter                                                         | х64               | 07/08/2021      |      |
| Windows Server 2022 Datacenter (expérience de bureau)                                  | хб4               | 07/08/2021      |      |
| supplémentaire. Il peut être utile si vous souhaitez utiliser le b<br>qui en a besoin. | oureau Windows ou | une application |      |
|                                                                                        | A                 |                 |      |
|                                                                                        |                   |                 |      |
|                                                                                        |                   |                 |      |
|                                                                                        |                   | <u>S</u> ui     | vant |

Nous acceptons évidemment les termes du contrat de licence logiciel Microsoft.

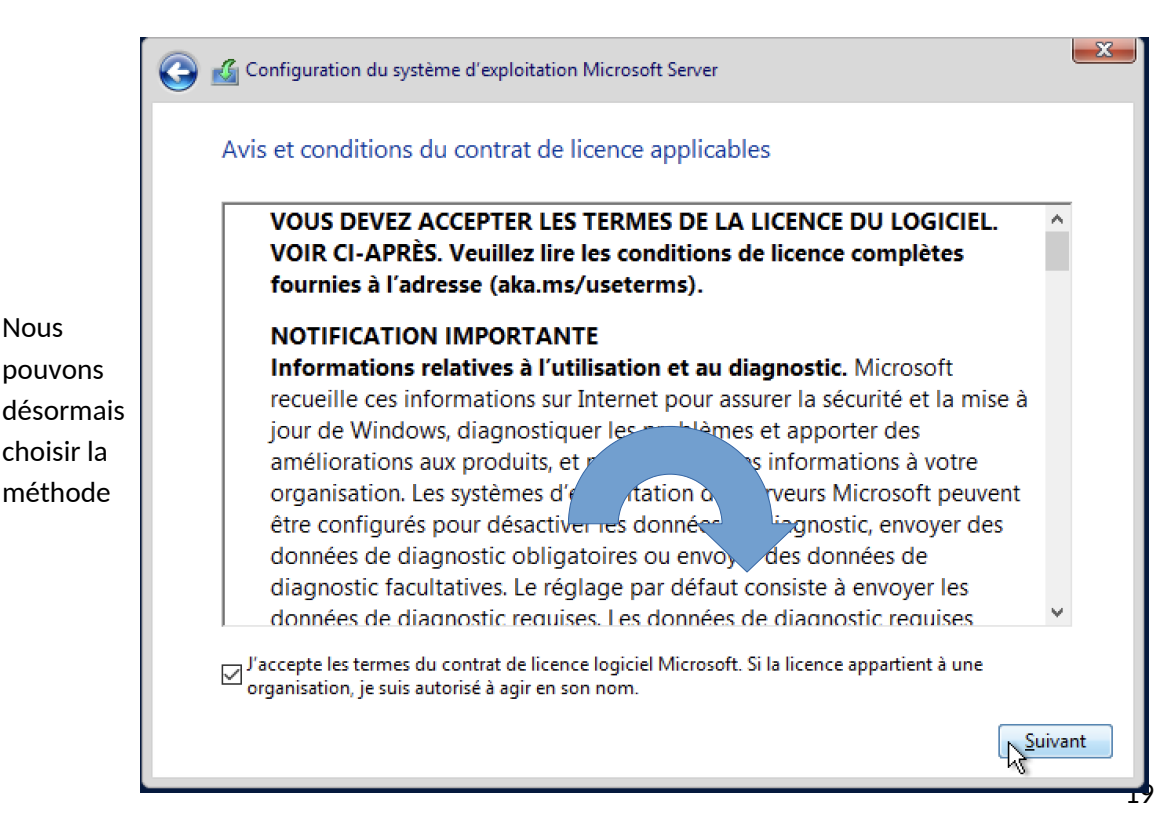

d'installation, je choisi ici la méthode avancée afin de pouvoir visualiser mes disques et sélectionner le correspondant.

짐 섋 Configuration du système d'exploitation Microsoft Server 🚱 🔏 Configuration du système d'exploitation Microsoft Server Quel type d'installation voulez-vous effectuer ? Où voulez-vous installer le système d'exploitation ? Mise à jour : Installer le système d'exploitation Microsoft Server et conserver les Nom Taille totale Espace libre Type Inde upon i instruction e systeme d'appontation inclusion sont de la contection de fichiers, les paramètres et les applications sont déplacés vers le nouveau système d'exploitaino. Cette option est disponible uniquement lorsqu'une version prise en charge du système d'exploitation est déjà en cours d'exécution sur l'ordinateur. Lecteur 0 Espace non alloué 60.0 Go 60.0 Go Personnalisé : installer uniquement le système d'exploitation Microsoft Server (avancé) Avec cette option, les fichiers, les paramètres et les applications ne sont pas déplacés vers le nouveau système d'exploitation. Pour modifier les partitions et les lecteurs, démarrez l'ordinateur à l'aide du disque d'installation. Nous vous recommandons de sauvegarder vos fichiers avant de ┿ Nouveau continuer. Actualiser Supprimer Formater 🛞 C<u>h</u>arger un pilote 🗐 Éten<u>d</u>re Suivant L'installation procède alors ;

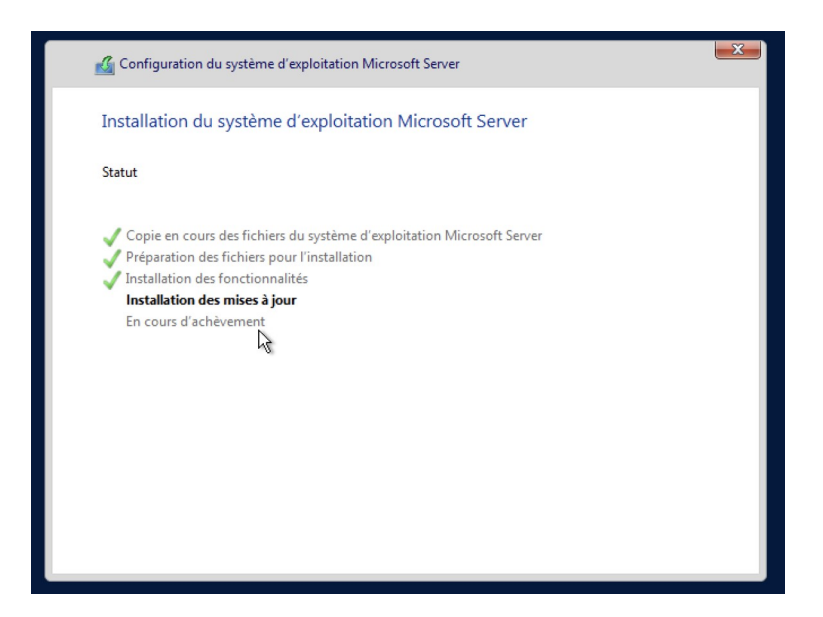

à la fin de laquelle, il vous est demandé de saisir un mot de passe pour votre compte Administrateur.

Afin de mener à bien la sécurité de votre serveur, il vous est conseillé de mettre en place un mot de passe correspondant à certaines caractéristiques, tel que ;

• longueur du mot de passe entre 12 et 16 caractères

- utiliser une combinaison majuscules, minuscules et caractères spéciaux (ex : !, @, \$, %, '
- éviter les suites de chiffres ou mot courants
- essayez d'utiliser des mots de passe uniques

Nous voici désormais sur l'écran d'authentification, connectez vous.

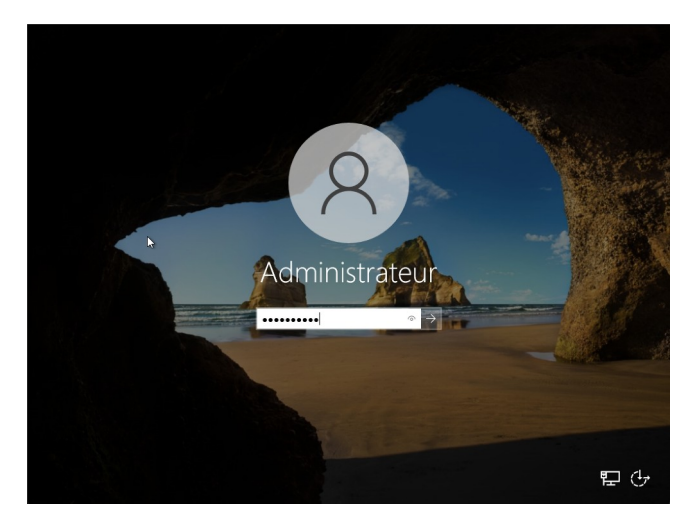

Voilà, l'installation du système d'exploitation est terminée.

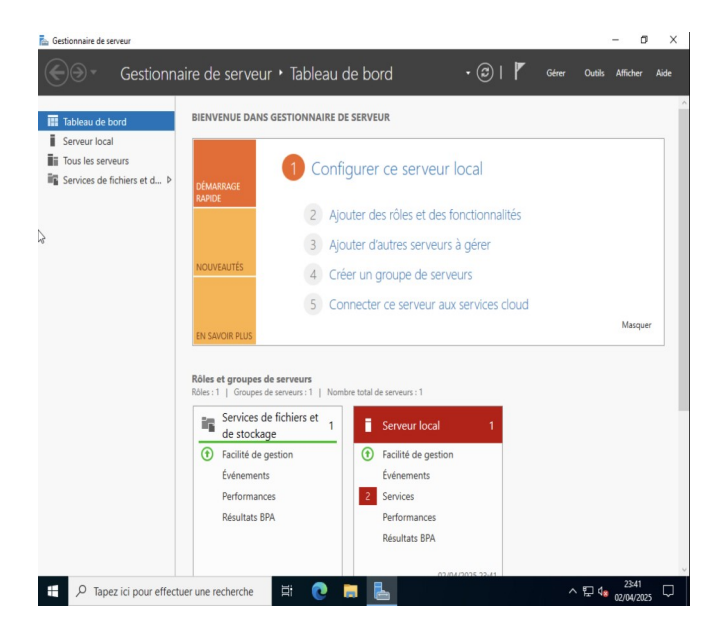

L'utilité d'un serveur Windows réside dans ses fonctionnalités et services qui permettent de gérer efficacement un réseau. Cela inclut la gestion des utilisateurs **(Active Directory)**, le partage de fichiers **(File Services)**, la virtualisation **(Hyper-V)** par exemple.

## Configuration du système :

Il est cependant important de bien configurer plusieurs paramètres afin de s'assurer du bon fonctionnement de celui-ci et d'avoir une organisation propre ainsi qu'une dénomination cohérente.

Nous allons alors premièrement renommer notre serveur en **SRV-WIN22** ; pour ceux faire, il faut se rendre dans le menu des paramètres, dans la section **Système**:

| 👝 Gesti              | onnaire de serveur |   |                                                           |    |                                                                      |   |   |        | - 0      | ×    |
|----------------------|--------------------|---|-----------------------------------------------------------|----|----------------------------------------------------------------------|---|---|--------|----------|------|
| E                    | Paramètres         |   | Rechercher un paramèt                                     | re | ٩                                                                    | - | × | Outils | Afficher | Aide |
| I S<br>IIIT<br>III S |                    | 旦 | Système<br>Affichage, son, notifications,<br>alimentation |    | <b>Périphériques</b><br>Bluetooth, imprimantes, souris               |   |   |        |          |      |
|                      |                    |   | <b>Réseau et Internet</b><br>Wi-Fi, mode Avion, VPN       | Ę  | Personnalisation<br>Arrière-plan, écran de<br>verrouillage, couleurs |   |   |        |          |      |

Puis dans l'arborescence à gauche, sélectionner **A propos** puis dans cette section, cliquer sur **Renommer ce pc**.

| ← Paramètres                              |                                                                                     |                                                                                                   | Renommer votre PC                                                                                                    |                      |
|-------------------------------------------|-------------------------------------------------------------------------------------|---------------------------------------------------------------------------------------------------|----------------------------------------------------------------------------------------------------|----------------------|
| Accueil     Rechercher un paramètre     P | À propos de<br>Votre ordinateur est<br>protégé.<br>Voir les détails dans la sécurit | surveillé et<br>té Windows                                                                        | I           Renommer votre PC           Vous pouvez utiliser une combinaison de lettres, de traits d'union et de chiffres. | 2                    |
| Notifications et actions                  | Spécifications de l'ap                                                              | ppareil                                                                                           | Nom actuel du PC : WIN-IL3HD6RGBJF SRV-WIN22                                                                               |                      |
| Assistant de concentration                | Nom de l'appareil                                                                   | WIN-IL3HD6RGBJF                                                                                   |                                                                                                    |                      |
| Alimentation et mise en veille            | Processeur                                                                          | Intel(R) Core(TIM) i9-9980HK CPU<br>(a) 2.40GHz 2.40 GHz (2<br>processeurs)                       |                                                                                                    |                      |
| Stockage                                  | Memoire KAM installee                                                               | 2,00 Go                                                                                           | vuivant Annuler                                                                                                    |                      |
| Tablette                                  | ID de produit                                                                       | 0404EA75-I3FB-41F9-<br>868A-6905A5ECF968<br>00453-60000-00000-AA987<br>Suthma d'avalation 64 bits | Renommer votre PC                                                                                                    |                      |
| H Multitâche                              | Type dd systeme                                                                     | processeur x64                                                                                    |                                                                                                    |                      |
| Projection sur ce PC                      | Stylet et fonction tactile                                                          | La fonctionnalité d'entrée tactile<br>ou avec un stylet n'est pas<br>disponible sur cet écran     | Renommer votre PC                                                                                                    |                      |
| > Bureau à distance                       | Conjer                                                                              |                                                                                                   | 3                                                                                                    |                      |
| O_A propos de                             | Renommer ce PC                                                                      |                                                                                                   | A l'issue du redèmarrage, votre PC aura le nom suivant : SRV-WIN22                                                         |                      |
|                                           |                                                                                     |                                                                                                   | Redémarrer maintenant R                                                                                                    | Redémarrer plus tard |

Pour plus de praticité et d'efficacité, il est vivement recommandé de fixer l'IP de son serveur. En effet certains services comme Active Directory, DNS, ou DHCP nécessitent par exemple d'avoir une IP statique et non dynamique.

Nous allons donc définir l'IP de notre machine.

Elle prendra alors l'adresse suivante : 192.168.1.10/24

Voici comment procéder ;

Cliquez sur l'icône réseau à droite de votre barre des tâches, puis cliquez sur le réseau auquel vous êtes connectés :

| mbre total o | de serveurs : 1     |                       |                                   |                             |                     |        |
|--------------|---------------------|-----------------------|-----------------------------------|-----------------------------|---------------------|--------|
|              | Serveur local       | 1                     |                                   |                             |                     |        |
| •            | Facilité de gestion |                       |                                   |                             |                     |        |
|              | Événements          |                       | 2                                 |                             |                     |        |
| 1            | Services            | Г Ке                  | seau -<br>onriecté                |                             |                     |        |
|              | Performances        | L                     |                                   |                             |                     |        |
|              | Résultats BPA       | Paramèt<br>Modifier d | res réseau &<br>les paramètres, p | Internet<br>oour rendre une | connexion lin       | nitée. |
|              | 02/04/              |                       |                                   | 1<br>∧ ⊑_ 4∞                | 03:15<br>03/04/2025 | 3      |

Le menu des paramètres réseaux s'ouvre, dans l'onglet **Ethernet** nous allons sélectionner « **Modifier les options d'adaptateur** » sous le titre Paramètres associés :

| Paramètres              |                                   |
|-------------------------|-----------------------------------|
| வ் Accueil              | Ethernet                          |
| Rechercher un paramètre | Réseau                            |
| Réseau et Internet      | <b>r⊥</b> Connecté                |
| ⊕ État                  | Paramètres associés               |
| 記 Ethernet              | Modifier les options d'adaptateur |
|                         | 5                                 |

Une nouvelle fenêtre s'ouvre alors présentant vos adaptateurs réseaux, sur lequel nous allons faire un clic droit afin d'ouvrir les propriétés.

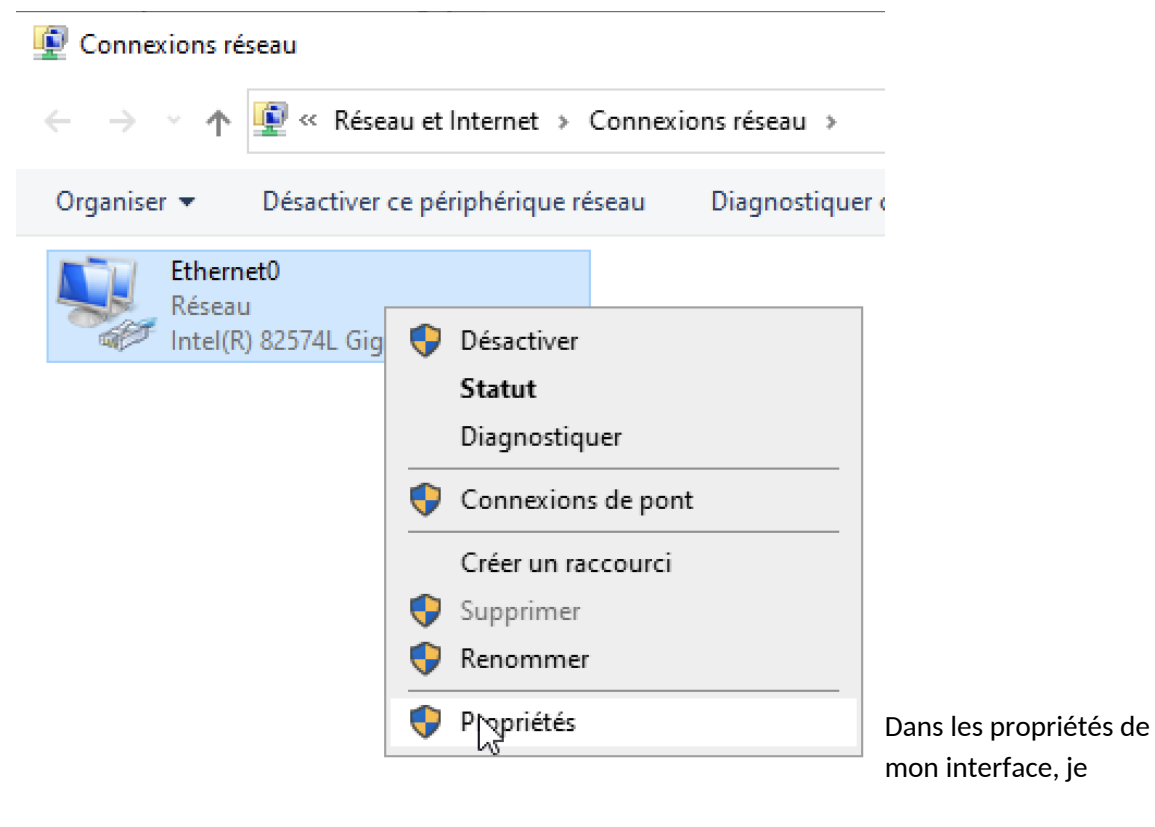

cherche l'élément **Protocole Internet version 4**, plus communément appelé **IPv4**. Nous sélectionnons l'élément puis cliquons sur « **Propriétés** ».

| Х |
|---|
|   |
|   |
|   |
|   |
|   |
|   |
|   |
|   |

La fenêtre de paramétrage d'adresse ip s'ouvre alors, dans laquelle nous allons renseigner les champs correspondants avec les informations précédemment détaillées.

La passerelle sera l'adresse de mon PfSense qui, dans mon cas actuel, fais office de routeur (ainsi que de DNS le temps d'installer ce service sur notre serveur Windows) et donc de passerelle vers le réseau NAT. La documentation de celui-ci est disponible dans la liste de PPE.

Voici donc les paramètres que j'enregistre avant de quitter la fenêtre de configuration ;

| Sénéral                                                                                                    |                                                                                 |
|----------------------------------------------------------------------------------------------------|---------------------------------------------------------------------------------|
| Les paramètres IP peuvent être d<br>réseau le permet. Sinon, vous dev<br>appropriés à votre administrateur | éterminés automatiquement si votre<br>vez demander les paramètres IP<br>réseau. |
| Obtenir une adresse IP auto                                                                                | matiquement                                                                     |
| Utiliser l'adresse IP suivante                                                                             |                                                                                 |
| Adresse IP :                                                                                               | 192.168.1.10                                                                    |
| Masque de sous-réseau :                                                                                    | 255 . 255 . 255 . 0                                                             |
| Passerelle par défaut :                                                                                    | 192.168.1.1                                                                     |
| Obtenir les adresses des ser                                                                               | veurs DNS automatiquement                                                       |
| Utiliser l'adresse de serveur l                                                                            | DNS suivante :                                                                  |
| Serveur DNS préféré :                                                                                      | 192.168.1.1                                                                     |
| Serveur DNS auxiliaire :                                                                                   | 8.8.8.8                                                                         |
| 🗹 Valider les paramètres en qu                                                                             | Avancé                                                                          |
|                                                                                                    |                                                                                 |

# 6. Configuration des Services Réseau (AD DS, DNS)

Sur votre machine Windows SRV, cliquez sur l'onglet « Gérer » puis cherchez le paramètre « Ajouter des rôles et fonctionnalités ».

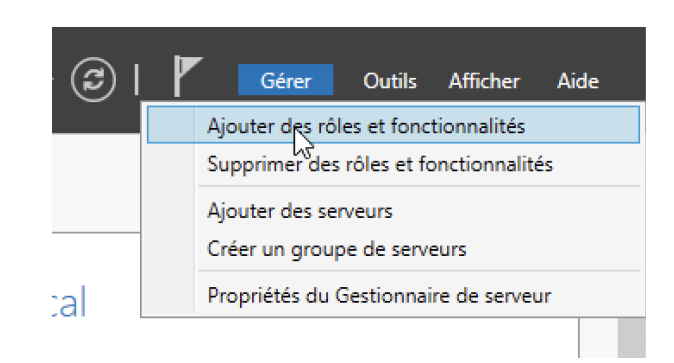

Cliquer sur suivant jusqu'au choix de serveur, choisissez le votre puis appuyez une troisième fois sur le bouton suivant.

| 🚘 Assistant Ajout de rôles et de            | fonctionnalités                                                                         |                                                                                                    |                                                                                                    | -                                                      |                                      | ×        |
|---------------------------------------------|-----------------------------------------------------------------------------------------|----------------------------------------------------------------------------------------------------|----------------------------------------------------------------------------------------------------|--------------------------------------------------------|--------------------------------------|----------|
| Sélectionner le s                           | erveur de de                                                                            | stination                                                                                                    |                                                                                                    | SERVEUR DE                                             | DESTINATIO<br>winsrv                 | DN<br>22 |
| Avant de commencer                          | Sélectionnez le serv                                                                    | veur ou le disque dur virtue                                                                                 | el sur lequel installer des rôles                                                                    | et des fonction                                        | nalités.                             |          |
| Type d'installation<br>Sélection du serveur | <ul> <li>Sélectionner un</li> <li>Sélectionner un</li> </ul>                            | serveur du pool de serveu<br>disque dur virtuel                                                              | irs                                                                                                  |                                                        |                                      | e        |
| Fonctionnalités<br>Confirmation             | Filtre :                                                                                | i<br>                                                                                                    |                                                                                                    |                                                        |                                      |          |
|                                             | Nom<br>winsrv22                                                                         | Adresse IP<br>192.168.1.10                                                                                   | Système d'exploitation<br>Microsoft Windows Server 2                                                 | 2022 Standard                                          |                                      |          |
|                                             |                                                                                         |                                                                                                    |                                                                                                    |                                                        |                                      | t        |
|                                             | 1 ordinateur(s) trou                                                                    | ivé(s)                                                                                                    |                                                                                                    |                                                        |                                      |          |
|                                             | Cette page présent<br>ont été ajoutés à l'a<br>serveurs hors conn<br>incomplète ne sont | e les serveurs qui exécuter<br>aide de la commande Ajou<br>exion et les serveurs nouve<br>: pas répertoriés. | tt Windows Server 2012 ou une<br>ter des serveurs dans le Gestio<br>Illement ajoutés dont la collect | e version ultérie<br>nnaire de serve<br>e de données e | eure et qu<br>eur. Les<br>est toujou | rs       |
|                                             |                                                                                         | < Préc                                                                                                    | édent Suivant >                                                                                      | Installer                                              | Annule                               | r        |

Vous voyez désormais une liste de services et fonctionnalités, dans laquelle nous choisirons celui qui nous intéresse, puis sélectionner « **Ajouter des fonctionnalités** ».

| electionner des                                                                           | roles de serveurs                                                                                                    | Assistant Ajout de rôles et de fonctionnalités X                                                                                                    |
|-------------------------------------------------------------------------------------------|----------------------------------------------------------------------------------------------------|----------------------------------------------------------------------------------------------------|
| Avant de commencer<br>Type d'installation                                                 | Sélectionnez un ou plusieurs rôles à ir<br>Rôles                                                                                                    | Ajouter les fonctionnalités requises pour Services AD<br>DS ?                                                                                                    |
| Sélection du serveur<br>Rôles de serveurs<br>Fonctionnalités<br>Confirmation<br>Résultats | Accès à distance     Attestation d'intégrité de l'ap     Hyper-V     Serveur de télécopie     Serveur DNCP     Serveur DNCP     Serveur DNCP     Serveur Neb (IIS)     Services AD DS     Services AD DS     Services AD LDS (Active Direc     Services AD LDS (Active Direc     Services AD RMS (Active Direc     Services d'activation en volum     Services de fédération Active     P     Services de fédération Active     Services de fédération Active     Services de tardégie et d'accé     Services WSUS (Windows Sen     Services WSUS (Windows Sen     Servic | 3e       Vous ne pouvez pas installer Services AD DS sauf si les services de rôle ou les fonctionnalités suivants sont également installés.       [Outlis] Gestion de stratégie de groupe       • Outlis d'administration de rôles       • Outlis d'administration de rôles       • Outlis AD DS       [Outlis] Centre d'administration Active Directory<br>[Outlis] Composants logiciels enfichables et outils e          ✓       Inclure les outlis de gestion (si applicable)       Ajouter des fonction glités |
|                                                                                           |                                                                                                    | < Précédent Suivant > Installer Annuler >                                                                                                    |

Vous pouvez désormais cliquer le bouton suivant, jusqu'au bouton « Installer ».

A l'issu de cette installation, un paramètre nous est propose, surligné et souligné en bleu ; **Promouvoir ce serveur en contrôleur de domaine**, nous cliquerons sur celui-ci.

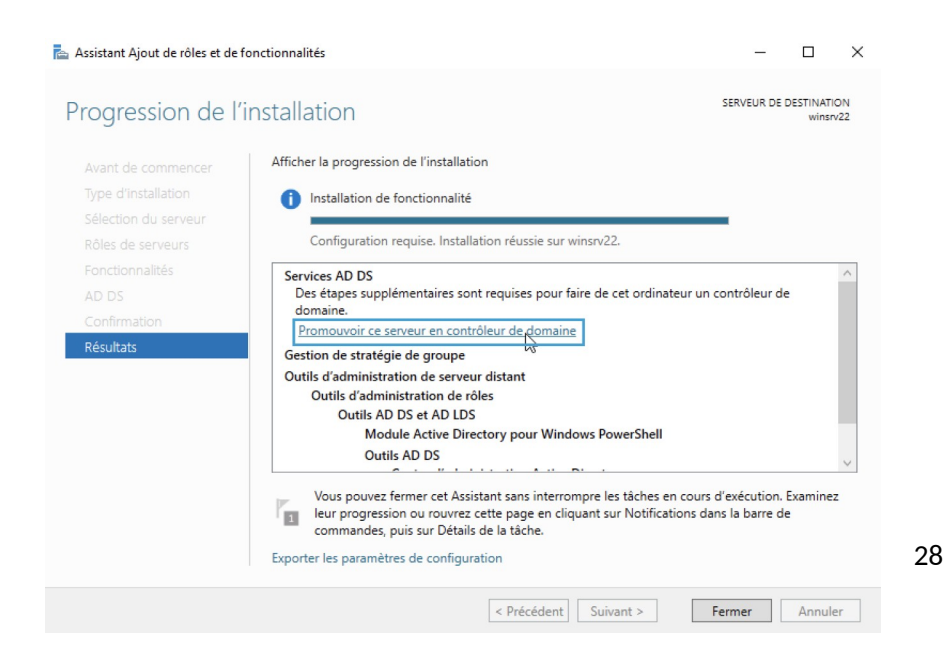

Le contrôleur de domaine permet donc **d'organiser et de sécuriser toutes les données**. Le contrôleur de domaine est le coffret qui contient les clefs du royaume : l'Active Directory.

Nous devons désormais créer le domaine racine, et donc la forêt. Ceci constituera la base de notre **Active Directory**. Nous appellerons notre domaine racine : **HORIZON.lan**.

Vous pouvez désormais cliquer sur suivant puis il vous sera demandé de renseigner un mot de passe robuste (1maj, 1min, 1chiffre, 8carac)

| Chemins d'accès             | Spécifier les fonctionnalités de cor | ntrôleur de domaine                       |                  |
|-----------------------------|--------------------------------------|-------------------------------------------|------------------|
| Examiner les options        | Serveur DNS (Domain Name S           | ystem)                                    |                  |
| Vérification de la configur | ✓ Catalogue global (GC)              |                                           |                  |
|                             | Contrôleur de domaine en lect        | ure seule (RODC)                          |                  |
|                             | Taper le mot de passe du mode de     | e restauration des services d'annuaire (D | SRM)             |
|                             | Mot de passe :                       | •••••                                     |                  |
|                             | Confirmer le mot de passe :          | •••••                                     |                  |
|                             | En savoir plus sur les options pour  | le contrôleur de domaine                  |                  |
|                             | [                                    | < Précédent Suivar                        | nstaller Annuler |

Une dernière vérification est alors effectuée pour vérifier qu'aucun problème n'est remonté lors de l'installation

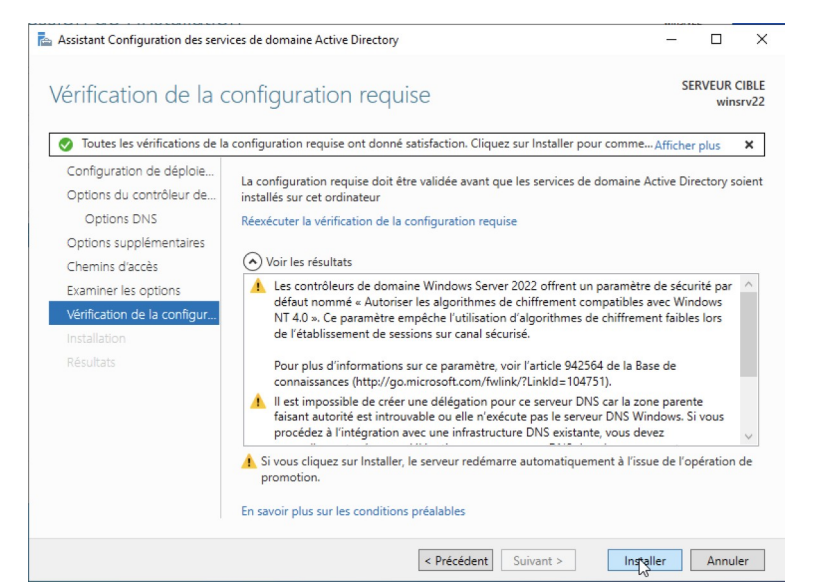

29

Voici notre écran de connexion lors du redémarrage, nous constatons que le domaine s'est bien lié à notre serveur.

En effet, nous procéderons à la connexion du compte administrateur du domaine : HORIZON.lan

# 7. Création d'Utilisateurs et GPO

|                             |                                                                                                    |                                          |                                                                                              |                                                                                                    | Analyseur de performances                                                                                                    |
|-----------------------------|----------------------------------------------------------------------------------------------------|------------------------------------------|----------------------------------------------------------------------------------------------|----------------------------------------------------------------------------------------------------|----------------------------------------------------------------------------------------------------|
| Tablass da baad             | SERVEUR                                                                                                    | RS .                                     | 1                                                                                            |                                                                                                    | Centre d'administration Active Directory                                                                                                    |
| III Tableau de bord         | Tous les se                                                                                                    | rveurs                                   | I au total                                                                                   |                                                                                                    | Configuration du système                                                                                                    |
| Serveur local               | Filtrer                                                                                                    |                                          | \$                                                                                           |                                                                                                    | Défragmenter et optimiser les lecteurs                                                                                                    |
| Tous les serveurs           |                                                                                                    |                                          |                                                                                              |                                                                                                    | Diagnostic de mémoire Windows                                                                                                    |
| i ad ds                     | Nom du serveur                                                                                                    | Adres                                    | se IPv4 Facilité                                                                             | de gestion                                                                                                    | DNS                                                                                                    |
| DNS                         | 001111000                                                                                                    | 100.1                                    |                                                                                              |                                                                                                    | Domaines et approbations Active Directory                                                                                                    |
| Services de fichiers et d D | SRV-WIN22                                                                                                    | 192.1                                    | 68.1.10 En lign                                                                              | e - Compteurs de perforr                                                                                                    | Editeur du Registre                                                                                                    |
| -                           |                                                                                                    |                                          |                                                                                              |                                                                                                    | Gestion de l'ordinateur                                                                                                    |
|                             |                                                                                                    |                                          |                                                                                              |                                                                                                    | Gestion des strategies de groupe                                                                                                    |
|                             |                                                                                                    |                                          |                                                                                              |                                                                                                    | Informations systeme                                                                                                    |
|                             |                                                                                                    |                                          |                                                                                              |                                                                                                    | Initiateur ISCSI                                                                                                    |
|                             |                                                                                                    |                                          |                                                                                              |                                                                                                    | Lecteur de recuperation                                                                                                    |
|                             |                                                                                                    |                                          |                                                                                              |                                                                                                    | Modification ADSI                                                                                                    |
|                             |                                                                                                    |                                          |                                                                                              |                                                                                                    | Modification ADSI<br>Module Active Directory pour Windows PowerS                                                                                                    |
|                             |                                                                                                    |                                          |                                                                                              |                                                                                                    | Modification ADSI<br>Module Active Directory pour Windows PowerS<br>Moniteur de resources                                                                                                    |
|                             | ÉVÉNEMENTS                                                                                                    |                                          |                                                                                              |                                                                                                    | Modification ADSI<br>Module Active Directory pour Windows PowerS<br>Moniteur de ressources                                                                                                    |
|                             | ÉVÉNEMENTS<br>Tous les événemer                                                                                                    | nts   9 a                                | u total                                                                                      |                                                                                                    | Modification ADSI<br>Module Active Directory pour Windows PowerS<br>Moniteur de ressources<br>Nettoyage de disque<br>Obsenateur d'événements                                                                                                    |
|                             | ÉVÉNEMENTS<br>Tous les événemer                                                                                                    | nts   9 a                                | u total                                                                                      |                                                                                                    | Modification ADSI<br>Module Active Directory pour Windows PowerS<br>Moniteur de ressources<br>Nettoyage de disque<br>Observateur d'événements<br>ODBRC Data Sources (32-bit)                                                                                                    |
|                             | ÉVÉNEMENTS<br>Tous les événemer<br>Filtrer                                                                                                    | nts   9 a                                | u total                                                                                      | • ⊕ • ⊕ •                                                                                                    | Modification ADSI<br>Module Active Directory pour Windows PowerS<br>Moniteur de ressources<br>Nettoyage de disque<br>Observateur d'événements<br>OBSC Data Sources (32-bit)<br>Pare-feu Windows Dérdener sver fonctions sva                                                                                                    |
|                             | ÉVÉNEMENTS<br>Tous les événemer<br>Filtrer                                                                                                    | nts   9 a                                | u total                                                                                      | • ⊪ • ⋒ •                                                                                                    | Modification ADSI<br>Module Active Directory pour Windows PowerS<br>Moniteur de ressources<br>Nettoyage de disque<br>Observateur d'événements<br>ODBC Data Sources (32-bit)<br>Pare-feu Windows Defender avec fonctions ava<br>Planificateur de taches                                                                                                    |
|                             | ÉVÉNEMENTS<br>Tous les événemer<br>Filtrer<br>Nom du serveur                                                                                            | nts   9 a<br>ID                          | u total                                                                                      | o ⊞ ▾ ® ▾<br>Source                                                                                                    | Modification ADSI<br>Module Active Directory pour Windows PowerS<br>Moniteur de ressources<br>Nettoyage de disque<br>Observateur d'événements<br>ODBC Data Sources (32-bit)<br>Pare-feu Windows Defender avec fonctions ava<br>Planificateur de täches<br>Sauveaarde Windows Server                                                                                                    |
|                             | ÉVÉNEMENTS<br>Tous les événemer<br>Filtrer<br>Nom du serveur<br>SRV-WIN22                                                                               | nts   9 a<br>ID<br>3041                  | u total<br>Gravitě<br>Avertissement                                                          | D (E) + (H) +<br>Source<br>Microsoft-Windows-Act                                                                              | Modification ADSI<br>Module Active Directory pour Windows PowerS<br>Moniteur de ressources<br>Nettoyage de disque<br>Observateur d'événements<br>ODBC Data Sources (32-bit)<br>Pare-feu Windows Défender avec fonctions ava<br>Planificateur de tâches<br>Sauvegarde Windows Server<br>Services                                                                                                    |
|                             | ÉVÉNEMENTS<br>Tous les événemer<br>Filtrer<br>Nom du serveur<br>SRV-WIN22<br>SRV-WIN22                                                                  | nts   9 a<br>ID<br>3041<br>1463          | u total<br>Gravitě<br>Avertissement<br>Avertissement                                         | ) (E) + (H) +<br>Source<br>Microsoft-Windows-Act                                                                              | Modification ADSI<br>Module Active Directory pour Windows PowerS<br>Moniteur de ressources<br>Nettoyage de disque<br>Observateur d'événements<br>OBSC Data Sources (32-bit)<br>Pare-feu Windows Defender avec fonctions ava<br>Planificateur de täches<br>Sauvegarde Windows Server<br>Services<br>Services de composants                                                                                                    |
|                             | ÉVÉNEMENTS<br>Tous les événemer<br>Filtrer<br>Nom du serveur<br>SRV-WIN22<br>SRV-WIN22<br>SRV-WIN22                                                     | nts   9 a<br>ID<br>3041<br>1463<br>643   | Gravité<br>Avertissement<br>Avertissement<br>Avertissement                                   | D (E) V (R) V<br>Source<br>Microsoft-Windows-Act<br>Microsoft-Windows-Act<br>NTDS ISAM                                        | Modification ADSI<br>Module Active Directory pour Windows PowerS<br>Moniteur de ressources<br>Nettoyage de disque<br>Observateur d'événements<br>ODBC Data Sources (22-bit)<br>Pare-feu Windows Defender avec fonctions ava<br>Planificature de taches<br>Sauvegarde Windows Server<br>Services<br>Services de composants<br>Services Microsoft Azure                                                                                                    |
|                             | ÉVÉNEMENTS<br>Tous les événemer<br>Filtrer<br>Nom du serveur<br>SRV-WIN22<br>SRV-WIN22<br>SRV-WIN22<br>SRV-WIN22                                        | ID<br>3041<br>1463<br>643<br>614         | u total<br>Gravité<br>Avertissement<br>Avertissement<br>Avertissement                        | D B      R     Source Microsoft-Windows-Act Microsoft-Windows-Act MITDS ISAM MITDS ISAM                                       | Modification ADSI<br>Module Active Directory pour Windows PowerS<br>Moniteur de ressources<br>Nettoyage de disque<br>Observateur d'événements<br>ODBC Data Sources (32-bit)<br>Pare-feu Windows Defender avec fonctions ava<br>Planificateur de täches<br>Sauvegarde Windows Server<br>Services<br>Services de composants<br>Services Microsoft Azure<br>Sites et enrices Active Directory                                                                                                    |
|                             | ÉVÉNEMENTS<br>Tous les événemer<br>Filtrer<br>Nom du serveur<br>SRV-WIN22<br>SRV-WIN22<br>SRV-WIN22<br>SRV-WIN22<br>SRV-WIN22                           | ID<br>3041<br>1463<br>643<br>614<br>643  | u total<br>Gravité<br>Avertissement<br>Avertissement<br>Avertissement<br>Avertissement       | D                                                                                                    | Modification ADSI<br>Module Active Directory pour Windows PowerS<br>Moniteur de ressources<br>Nettoyage de disque<br>Observateur d'événements<br>ODBC Data Sources (32-bit)<br>Pare-feu Windows Defender avec fonctions ava<br>Planificateur de täches<br>Savuegarde Windows Server<br>Services<br>Services de composants<br>Services de composants<br>Services Active Directory<br>Sources de données ODBC (64 bits)                                                                                                    |
|                             | ÉVÉNEMENTS<br>Tous les événemer<br>Filtrer<br>Nom du serveur<br>SRV-WIN22<br>SRV-WIN22<br>SRV-WIN22<br>SRV-WIN22<br>SRV-WIN22<br>SRV-WIN22<br>SRV-WIN22 | ID<br>3041<br>1463<br>614<br>643<br>1303 | Gravité<br>Avertissement<br>Avertissement<br>Avertissement<br>Evertissement<br>Evertissement | D (E) + (H) +<br>Source<br>Microsoft-Windows-Act<br>Microsoft-Windows-Act<br>NTDS ISAM<br>NTDS ISAM<br>NTDS ISAM<br>NTDS ISAM | Modification ADSI<br>Module Active Directory pour Windows PowerS<br>Moniteur de ressources<br>Nettoyage de disque<br>Observateur d'événements<br>ODBC Data Sources (32-bit)<br>Pare-feu Windows Defender avec fonctions ava<br>Planificateur de táches<br>Sauvegarde Windows Server<br>Services<br>Services de composants<br>Services de composants<br>Services de composants<br>Services de composants<br>Services de composants<br>Services de composants<br>Services de composants<br>Services de composants<br>Services de composants<br>Services de composants<br>State services Active Directory<br>Sources de données ODBC (64 bits)<br>Stratégie de sécurité locale |

Dans le menu déroulant ; sélectionner le service de gestion d'utilisateurs de l'AD

Effectuez un clic droit sur le contrôleur de domaine, survolez **Nouveau** puis cliquez sur **Unité** d'organisation.

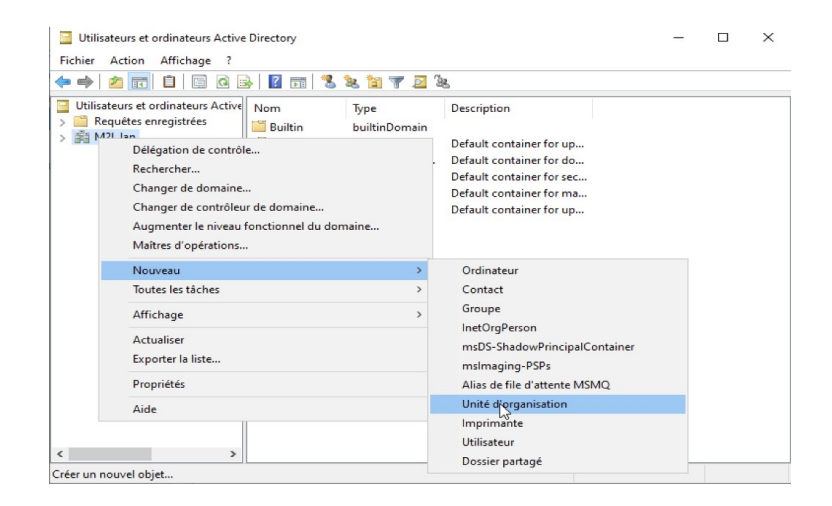

Je l'appelle Utilisateurs et c'est dans cette UO que nous allons créer notre constellation d'UO ce qui nous permettra une organisation optimale de nos utilisateurs.

| louvel objet - Unité | d'organisation | ×        |
|----------------------|----------------|----------|
| 📝 Créer da           | ns : M2L.Jan/  |          |
| Nom :                |                |          |
| utilisateurs         |                |          |
|                      |                |          |
|                      |                |          |
|                      |                |          |
|                      |                |          |
|                      | OK Annu        | ler Aide |

Cliquez ici pour créer un utilisateur dans l'unité d'organisation que vous avez sélectionné.

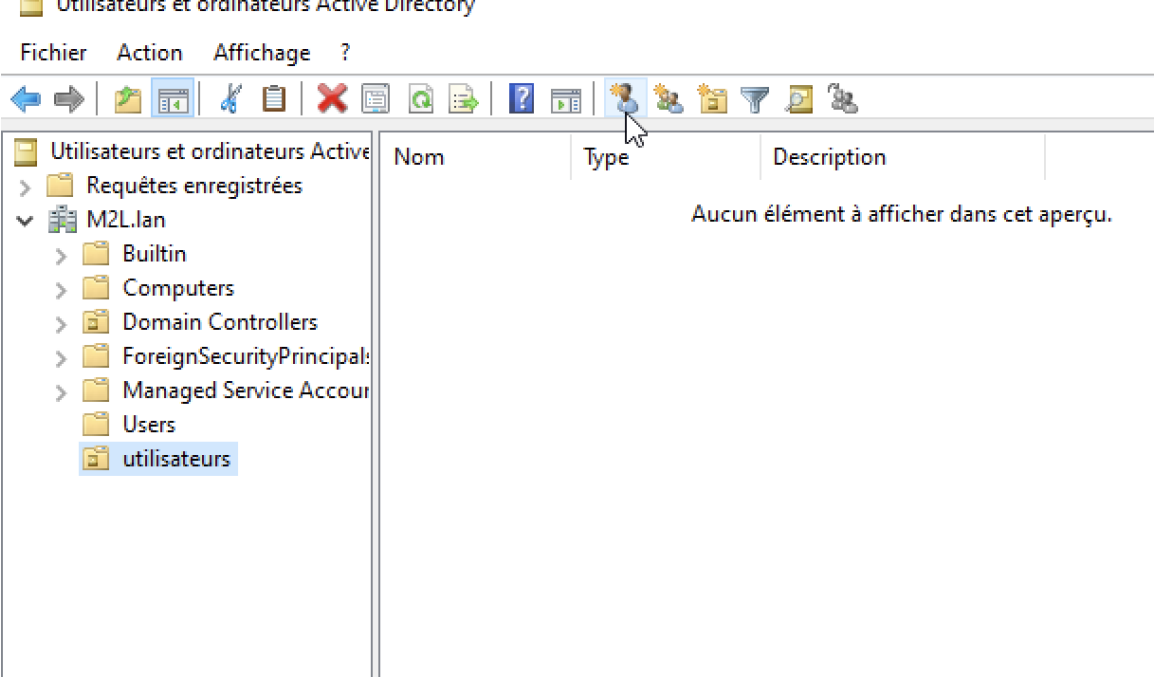

Utilisateurs et ordinateurs Active Directory

Voici le paramètre important de la création des utilisateurs ; nous favoriserons ici un mot de passe générique, tel que par exemple : m2l.today où « today » correspondrait au jour de la création puis sélectionner l'obligation pour l'utilisateur de changer son mot de passe afin qu'il reste confidentiel et qu'il en soit l'unique détenteur.

| Nouvel objet - Utilisateur                                                                                                    |                               | $\times$ |
|----------------------------------------------------------------------------------------------------|-------------------------------|----------|
| Créer dans : M2L.lan/utilisateurs                                                                                                    |                               |          |
| Mot de passe :                                                                                                    | •••••                         |          |
| Confirmer le mot de passe :                                                                                                    | •••••                         |          |
| L'utilisateur doit changer le mot de passe à la prochaine ouverture de session                                                                                                    |                               |          |
| L'utilisateur ne peut pas changer de mot de passe                                                                                                    |                               |          |
| Le mot de passe n'expire jamais                                                                                                    |                               |          |
| Le compte est désactivé                                                                                                    |                               |          |
|                                                                                                    |                               |          |
|                                                                                                    |                               |          |
|                                                                                                    |                               |          |
|                                                                                                    | < Précédent Svivant > Annuler |          |
| L'utilisateur doit changer le mot de passe à la prochaine ouverture de session   L'utilisateur ne peut pas changer de mot de passe   Le mot de passe n'expire jamais   Le compte est désactivé     < Précédent |                               |          |

Nous allons désormais créer des unités d'organisation correspondantes aux utilisateurs et ainsi, finalement, nous créerons des groupes de sécurité afin de parfaire notre gestion de permissions sur le partage de fichiers.

Les partages seront cloisonnés mais la racine restera accessible à tous les utilisateurs, aucun dossier ne sera caché, seulement, chacun de nos utilisateurs auront accès en écriture exclusivement qu'à leurs dossiers et fichiers correspondants. Pour ceux faire, voici comment procéder ;

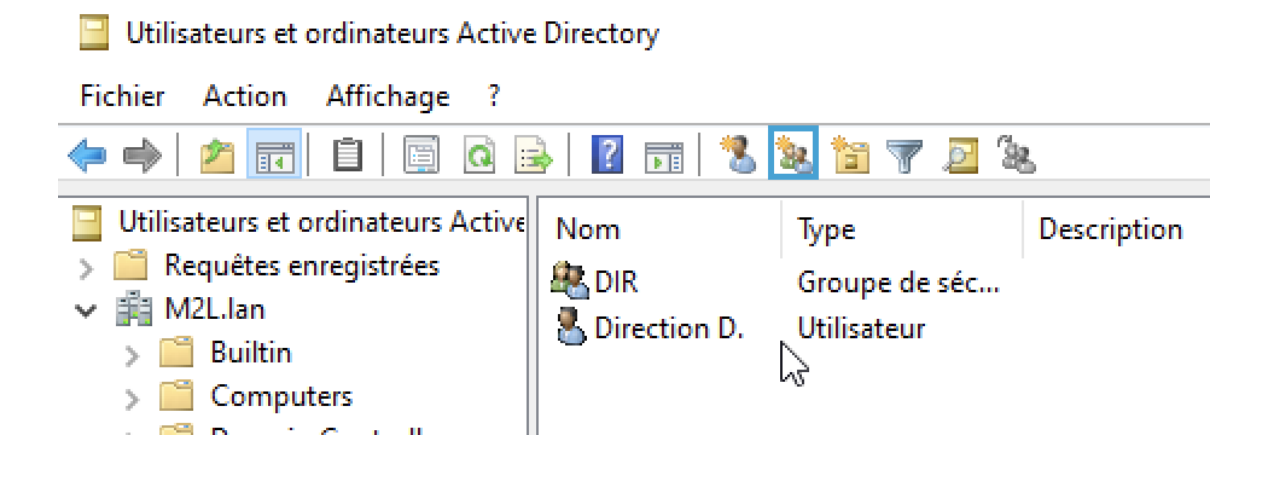

Sélectionnez cette icône encadrée en bleue afin de créer un groupe de sécurité que vous dénommez par le nom du service correspondant.

Je vais aller à la racine de mon ordinateur afin de créer un nouveau dossier et l'appeler « PARTAGE », ce dossier sera accessible en lecture à tous mes utilisateurs. Il sera composé de plusieurs autre fichiers qui auront des droits indépendants à celui ci. Les dossiers seront créés en fonction des différents services et seront administré par les groupes de sécurité précédemment créés. procédons au partage de fichiers ;

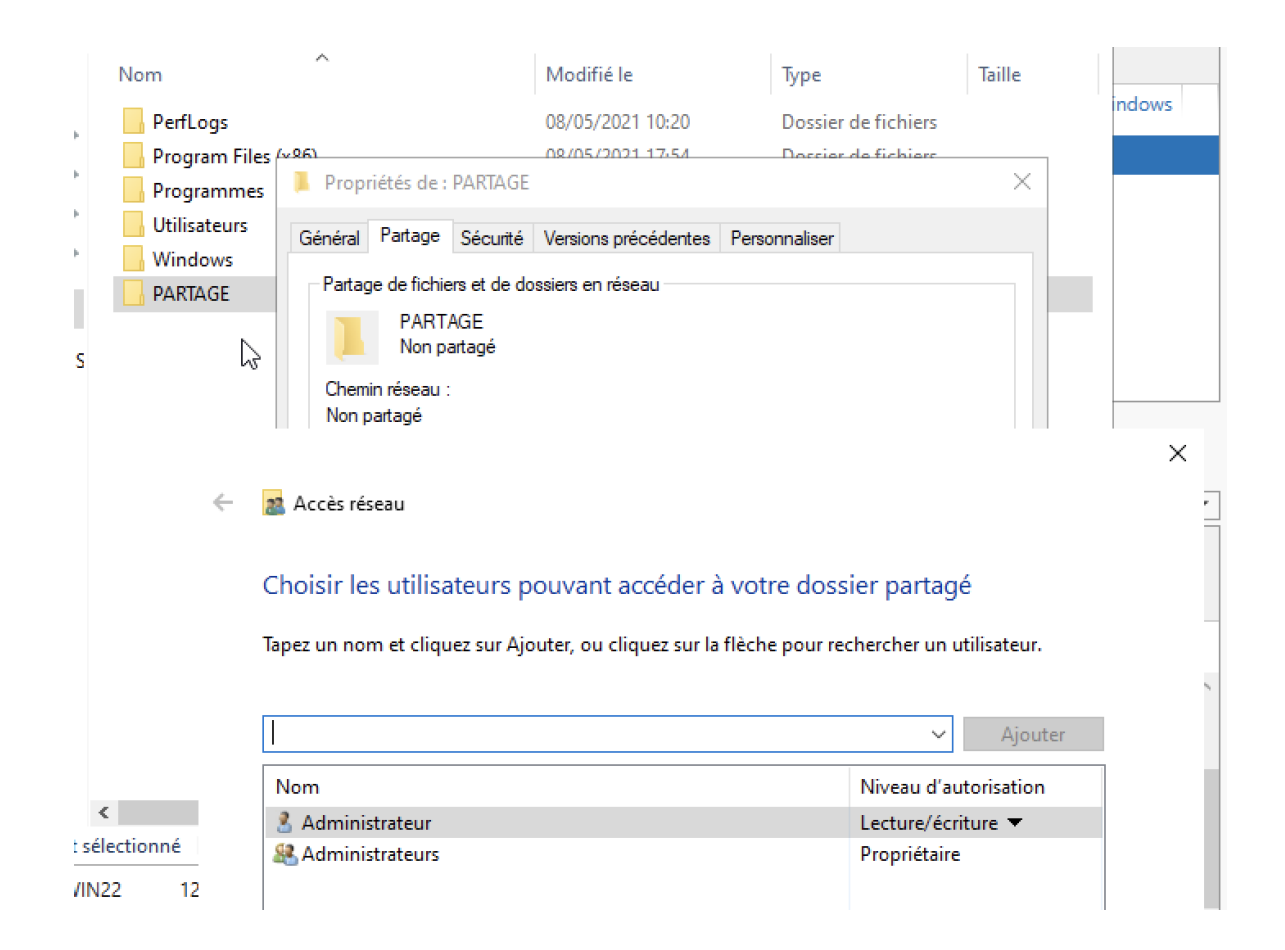

Je clique sur le menu déroulant puis je clique sur rechercher des personnes ;

– 🔉 Accès réseau

## Choisir les utilisateurs pouvant accéder à votre dossier partagé

Tapez un nom et cliquez sur Ajouter, ou cliquez sur la flèche pour rechercher un utilisateur.

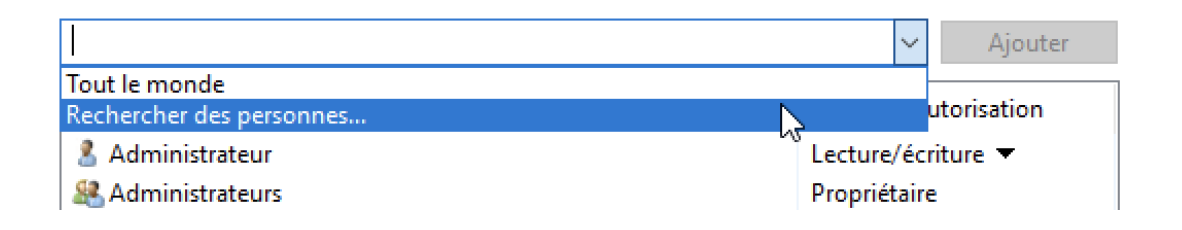
J'ajoute les groupes Utilisateurs authentifiés ainsi que les Administrateurs.

Je n'affecte cependant pas les même droits aux groupes d'utilisateurs ;

a Accès réseau

#### Choisir les utilisateurs pouvant accéder à votre dossier partagé

Tapez un nom et cliquez sur Ajouter, ou cliquez sur la flèche pour rechercher un utilisateur.

| Nom                       | Niveau d'autorisation |
|---------------------------|-----------------------|
| 🙎 Administrateur          | Lecture/écriture 🔻    |
| 😤 Administrateurs         | Propriétaire          |
| utilisateurs authentifiés | Lecture 🔻             |

| Puis | je | partage | le | dossier | parent. |
|------|----|---------|----|---------|---------|

Il faut cependant pousser la configuration un peu plus loin pour que les droits appliqués à notre groupe d'utilisateur général ne descende pas dans notre arborescence. Nous allons alors nous déplacer dans les paramètres avancé de sécurité de notre dossier racine ; « PARTAGE »

Partager

Annuler

| Autorisations pour Utilisateurs authentifiés Aut                                   | oriser | Refuser |              |
|------------------------------------------------------------------------------------|--------|---------|--------------|
| Contrôle total                                                                     |        |         | ^            |
| Modification                                                                       |        |         |              |
| Lecture et exécution                                                               |        |         |              |
| Affichage du contenu du dossier                                                    |        |         |              |
| Lecture                                                                            |        |         | _            |
| Écriture                                                                           |        |         | $\mathbf{v}$ |
| Pour les autorisations spéciales et les paramètres avancés, cliquez sur<br>Avancé. |        | Avancé  |              |
| Informations sur le contrôle d'accès et les autorisations                          |        |         |              |

Puis nous allons modifier l'autorisation pour qu'elle ne s'applique uniquement qu'à ce dossier, ce qui nous permettra de configurer des droits différents pour les mêmes utilisateurs sans ressentir d'impact de ce dossier, **les droits ne seront pas hérités entres ces deux dossiers.** 

| Туре               | Principal                    | Accès          | Hérité de                                                  | S'applique à                                                                                                    |
|--------------------|------------------------------|----------------|------------------------------------------------------------|----------------------------------------------------------------------------------------------------|
| Auto               | Utilisateurs authentifiés    | Lecture        | Aucun                                                      | Ce dossier, les sous-dossiers et                                                                                                    |
| Auto               | Système                      | Contrôle total | Aucun                                                      | Ce dossier, les sous-dossiers et                                                                                                    |
| Auto               | Administrateur               | Contrôle total | Aucun                                                      | Ce dossier, les sous-dossiers et                                                                                                    |
| Auto               | Administrateurs (M2L\Admini  | Contrôle total | Aucun                                                      | Ce dossier, les sous-dossiers et                                                                                                    |
|                    |                              |                |                                                            |                                                                                                    |
| A                  |                              |                |                                                            |                                                                                                    |
| Ajouter            | Supprimer                    | ïer            | Dein einel -                                               |                                                                                                    |
| Ajouter<br>Activer | Supprimer Mrdif              | ïer            | Principal :                                                | Utilisateurs authentifiés Sélectionnez un                                                                                                    |
| Ajouter<br>Activer | Supprimer Mrdif              | ier            | Principal :<br>Type :                                      | Utilisateurs authentifiés Sélectionnez un<br>Autoriser                                                                                                    |
| Ajouter<br>Activer | Supprimer Mrdif<br>'héritage | ïer            | Principal :<br>Type :<br>S'applique à :                    | Utilisateurs authentifiés Sélectionnez un<br>Autoriser<br>Ce dossier, les sous-dossiers et les fichiers                                                                                                    |
| Ajouter<br>Activer | Supprimer Mrdif              | ier            | Principal :<br>Type :<br>S'applique à :                    | Utilisateurs authentifiés Sélectionnez un<br>Autoriser<br>Ce dossier, les sous-dossiers et les fichiers<br>Ce dossier seulement                                                                                                    |
| Ajouter<br>Activer | Supprimer Mrdif              | ier            | Principal :<br>Type :<br>S'applique à :<br>Autorisations d | Utilisateurs authentifiés Sélectionnez un<br>Autoriser<br>Ce dossier, les sous-dossiers et les fichiers<br>Ce dossier seulement<br>Ce dossier, les sous-dossieraget les fichiers<br>Ce dossier et les sous-dossiers<br>Ce dossier et les fichiers                                                                                                    |
| Ajouter<br>Activer | Supprimer Mrdif              | ier            | Principal :<br>Type :<br>S'applique à :<br>Autorisations ( | Utilisateurs authentifiés Sélectionnez un<br>Autoriser<br>Ce dossier, les sous-dossiers et les fichiers<br>Ce dossier, les sous-dossiel et les fichiers<br>Ce dossier et les sous-dossiers<br>Ce dossier et les fichiers<br>Les sous-dossiers et les fichiers seulement                                                                                 |
| Ajouter<br>Activer | Supprimer Mcdif<br>'héritage | ier            | Principal :<br>Type :<br>S'applique à :<br>Autorisations d | Utilisateurs authentifiés Sélectionnez un<br>Autoriser<br>Ce dossier, les sous-dossiers et les fichiers<br>Ce dossier, les sous-dossier et les fichiers<br>Ce dossier, les sous-dossiers<br>Ce dossier et les fichiers<br>Ce dossier et les fichiers<br>Les sous-dossiers et les fichiers seulement<br>Les sous-dossiers eulement<br>Fichiers seulement |

Partageons désormais les dossiers correspondants aux groupes d'utilisateurs correspondants ;

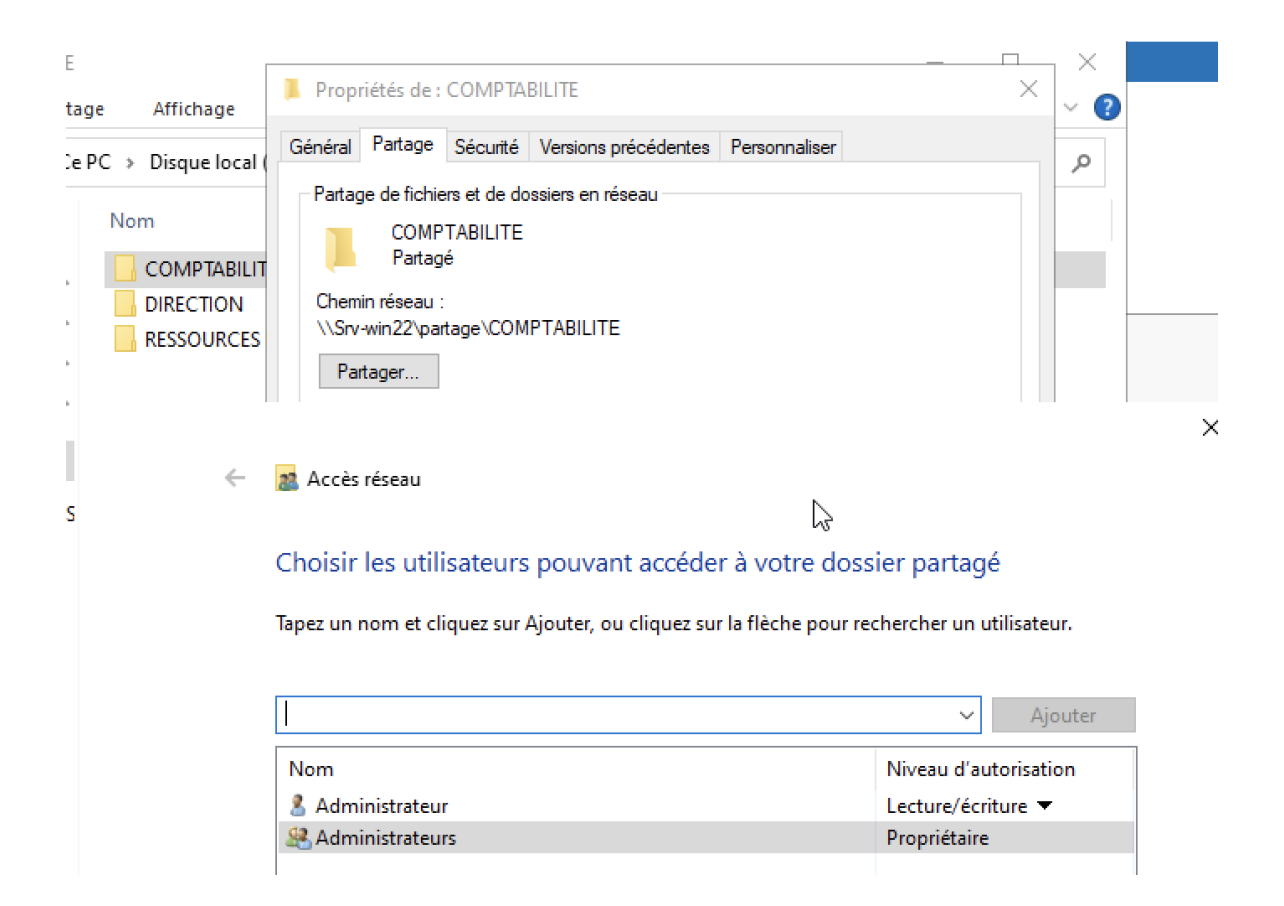

Je me situe dans le dossier futur du service de comptabilité, je cherche alors le groupe ;

| Nor         | ns multiples trouvé                                  | s                                    |                        |             |               | >                                                                               |   |
|-------------|------------------------------------------------------|--------------------------------------|------------------------|-------------|---------------|---------------------------------------------------------------------------------|---|
| Plu:<br>non | sieurs objets correspor<br>1s dans la liste, ou reta | ndent au nom Comp. 9<br>apez le nom. | Sélectionnez un ou plu | isieurs     |               |                                                                                 |   |
|             | Noms correspondants                                  | a :                                  |                        |             |               | puis appliquer                                                                  |   |
|             | Nom                                                  | Nom d'ouverture                      | Adresse de mess        | Description | Dossier       |                                                                                 |   |
|             | <b>COMPT</b>                                         | COMPT                                |                        |             | M2L.lan/utili |                                                                                 |   |
|             | 🖁 Comptabilité C.                                    | Comptab 💘                            |                        |             | M2L.lan/utili | Sélectionnez des utilisateurs ou des groupes                                    | × |
|             |                                                      |                                      |                        |             |               | Sélectionnez le type de cet objet :                                             |   |
|             |                                                      |                                      |                        |             |               | des utilisateurs, des groupes ou Principaux de sécurité intégrés Types d'objets |   |
|             |                                                      |                                      |                        |             |               | À partir de cet emplacement :                                                   |   |
|             |                                                      |                                      |                        |             |               | M2L.lan Emplacements                                                            |   |
|             |                                                      |                                      |                        |             |               | E <u>n</u> trez les noms des objets à sélectionner ( <u>exemples</u> ) :        |   |
|             |                                                      |                                      |                        |             |               | COMPT Vérifier les noms                                                         |   |
|             |                                                      |                                      |                        |             |               |                                                                                 |   |
|             |                                                      |                                      |                        |             | ОК            |                                                                                 |   |
|             |                                                      |                                      |                        |             |               | Avancé QK Annuler                                                               |   |

Nous retournons finalement dans les paramètres avancés afin de paramétrer les accès de ce groupe au dossier ; nous définirons lecture / écriture et nous nous assurons que personne ne puisse lire, écrire, modifier, supprimer, hors mis le RSI.

| LIIU | ees a aar | unsations .                 |                |             |                                  |
|------|-----------|-----------------------------|----------------|-------------|----------------------------------|
|      | Туре      | Principal                   | Accès          | Hérité de   | S'applique à                     |
| 82   | Auto      | COMPT (M2L\COMPT)           | Contrôle total | Aucun       | Ce dossier, les sous-dossiers et |
| 82   | Auto      | Système                     | Contrôle total | C:\PARTAGE\ | Ce dossier, les sous-dossiers et |
| 2    | Auto      | Administrateur              | Contrôle total | C:\PARTAGE\ | Ce dossier, les sous-dossiers et |
| 82   | Auto      | Administrateurs (M2L\Admini | Contrôle total | C:\PARTAGE\ | Ce dossier, les sous-dossiers et |
|      |           |                             |                |             |                                  |
|      |           |                             |                |             |                                  |
|      |           |                             |                |             |                                  |
|      | Aiouter   | Supprimer Affich            | ier            |             |                                  |
|      | - genter  | - opprinter / mer           |                |             | N                                |

#### 8. Mise en place d'un RAID 5

#### Détails du service :

Le RAID 5 est idéal pour les serveurs d'applications et de fichiers disposant d'un nombre limité de disques, mais souhaitant des performances de stockage et une fiabilité accrues .

Le mécanisme RAID 5 est adapté au stockage de données critique il protège les données grâce à une **parité** répartie.

- Il supporte la perte d'un disque sans perte d'information.
- Il offre un bon compromis entre sécurité, capacité et coût.

#### Installation du service :

Procédons maintenant à la création d'un RAID 5 indépendant de notre **PARTAGE** créé ultérieurement.

Il faut au préalable vous fournir de 3 disques pour la création du RAID.

Vous pouvez consulter l'état vos disques dans le Gestionnaire de disques.

Allez dans « Gestion de l'ordinateur », puis « Gestion des disques »

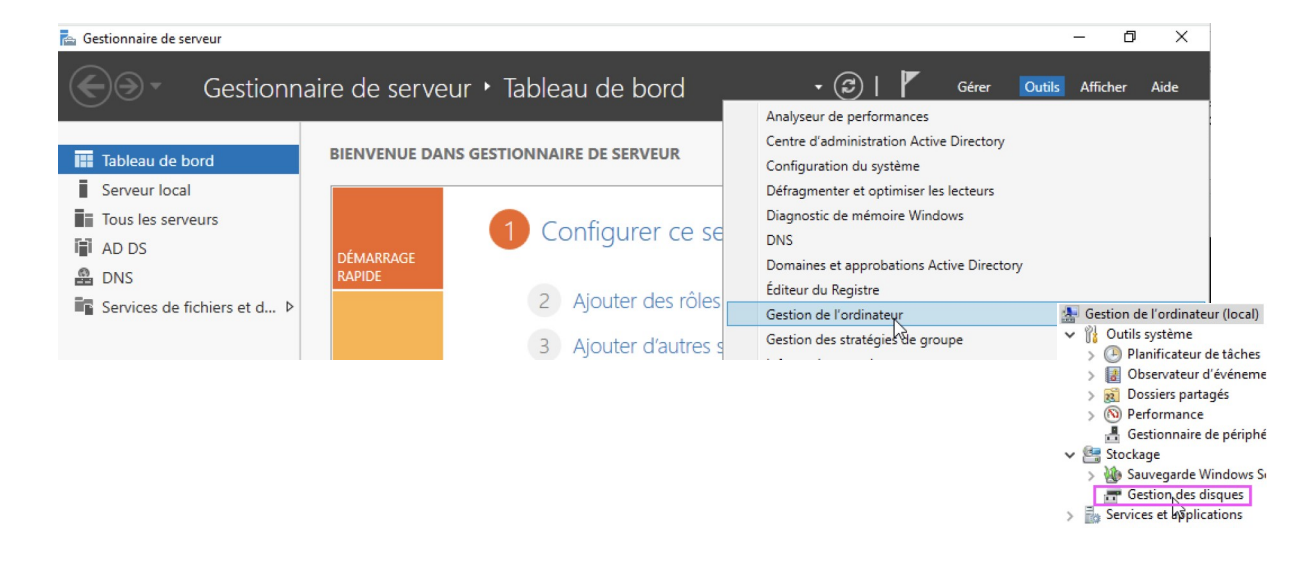

Vous pouvez alors grâce à la barre déreoulante, vérifier que le système reconnaît bien vos disques, ainsi, cliquez sur l'un des espaces non alloués afin de créer une **volume RAID 5**.

| <b>Disque 0</b><br>De base<br>59,98 Go<br>En ligne | 100 Mo<br>Sain (Partition du | <b>(C:)</b><br>59,33 Go NTFS<br>Sain (Démarrer, Fichier d'écha | ange, Vidage sur       | 568 Mo<br>Sain (Partition de récupér       | ^ |
|----------------------------------------------------|------------------------------|----------------------------------------------------------------|------------------------|--------------------------------------------|---|
| <b>Disque 1</b><br>De base<br>19,98 Go<br>En ligne | (19,98 Go<br>Non alloué      |                                                                | Nouveau v<br>Nouveau v | rolume simple<br>rolume fractionné         |   |
|                                                    |                              |                                                                | Nouveau v<br>Nouveau v | olume agrégé par bandes<br>olume en miroir |   |
| 19,98 Go<br>En ligne                               | 19,98 Go<br>Non alloué       |                                                                | Nouveau V              | olume RAID-5                               |   |
|                                                    |                              |                                                                | Propriétés             | N                                          |   |

Veillez à ce que vos 3 disques soient bien sélectionnés.

Nouveau volume RAID-5

Х

#### Sélectionner les disques

Vous pouvez sélectionner les disques et fixer la taille de disque pour ce volume.

| Disponible :                                                    | Sélectionné :                                               |
|-----------------------------------------------------------------|-------------------------------------------------------------|
| Ajouter > <ul> <li>Supprimer</li> <li>Supprimer tout</li> </ul> | Disque 1 20462 Mo<br>Disque 2 20462 Mo<br>Disque 3 20462 Mo |
| Faille totale du volume en mégaoctets (Mo) :                    | 40924                                                       |
| Espace disque disponible maximal en Mo :                        | 20462                                                       |
| Sélectionnez l'espace en Mo :                                   | 20462                                                       |

Vous pouvez cliquer sur **suivant** sur les prochaine fenêtres d'installation, formatant les volumes avec le format NTFS.

Le RAID fonctionnera indépendamment de notre **PARTAGE**, un lien direct sera établi par la suite.

#### 9. Installation du système d'exploitation de Debian 12.

#### Détails des services :

#### Debian

Debian GNU/Linux est **une distribution spécifique du système d'exploitation Linux disposant de nombreux paquets**. Debian GNU/Linux est : complète : actuellement, Debian inclut plus de 64961 logiciels. Les utilisateurs peuvent choisir quels paquets installer ; Debian fournit un outil à cette fin.

Debian est **l'un des plus anciens systèmes d'exploitation basés sur le noyau Linux** et constitue la base de nombreuses autres distributions Linux. En septembre 2023, Debian est la deuxième plus ancienne distribution Linux encore en développement actif, seule Slackware étant plus ancienne.

### Pré-requis logiciel et matériel :

Pour faire tourner notre écosystème nous auront besoin d'au moins ;

- CPU : 1.4 GHz 32x ou x64
- RAM : 2 Go à 4 Go
- Stockage : 20 Go

Afin de mener à bien notre installation voici les pré-requis logiciel ;

- ISO d'installation Debian 12 (<u>ISO Deb12</u>)
- Usage d'une clé bootable (<u>Rufus</u>)

Nous allons effectuer notre installation en mode graphique ;

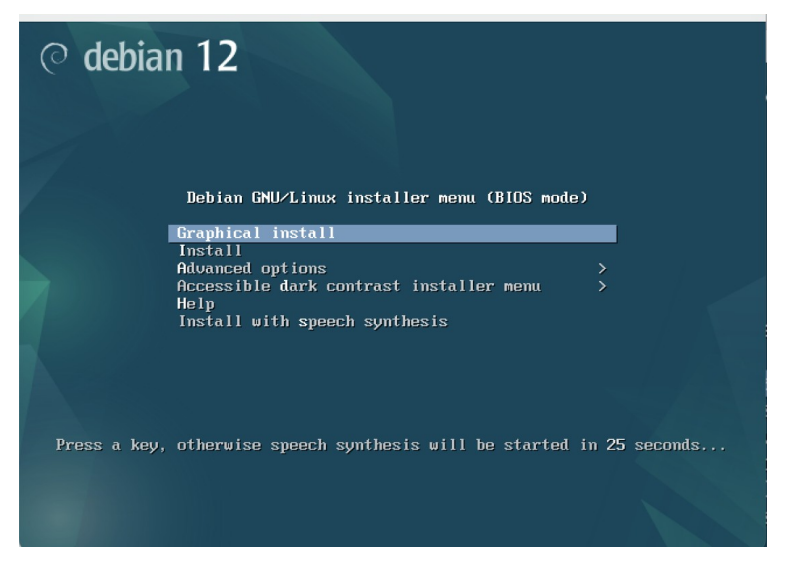

Sur ces trois prochaines pages, sélectionnez votre région

| Select a language                               |               |                                                                                     |          |
|-------------------------------------------------|---------------|-------------------------------------------------------------------------------------|----------|
| Choose the language t<br>language for the insta | to be<br>lled | e used for the installation process. The selected language will also be the system. | default  |
| Language:                                       |               |                                                                                     |          |
| cninese (simplinea)                             | •             | 甲乂(间)(4)                                                                            | <b>^</b> |
| Chinese (Traditional)                           | -             | 中文(繁體)                                                                              |          |
| Croatian                                        | -             | Hrvatski                                                                            |          |
| Czech                                           | -             | Čeština                                                                             |          |
| Danish                                          | -             | Dansk                                                                               | =        |
| Dutch                                           | -             | Nederlands                                                                          |          |
| Dzongkha                                        | -             | 메고                                                                                  |          |
| English                                         | -             | English                                                                             |          |
| Esperanto                                       | -             | Esperanto                                                                           |          |
| Estonian                                        | -             | Eesti                                                                               |          |
| Finnish                                         | -             | Suomi                                                                               |          |
| French                                          |               | Français                                                                            |          |
| Galician                                        | -             | Galego                                                                              |          |
| Georgian                                        | -             | ქართული                                                                             |          |
| German                                          | •             | Deutsch                                                                             | ~        |
|                                                 |               |                                                                                     |          |
| Screenshot                                      |               | Go Back                                                                             | Continue |

Nous allons désormais définir le nom de notre machine ;

| Configurer le réseau                                                                                                    |
|----------------------------------------------------------------------------------------------------|
| Veuillez indiquer le nom de ce système.                                                                                                    |
| Le nom de machine est un mot unique qui identifie le système sur le réseau. Si vous ne connaissez pas ce<br>nom, demandez-le à votre administrateur réseau. Si vous installez votre propre réseau, vous pouvez mettre ce<br>que vous voulez. |
| Nom de machine :                                                                                                    |
| elliotDeb12                                                                                                    |

Le domaine reste local, nous ne configurerons pas d'entrée dans un domaine ici.

| Configurer le réseau                                                                                                    |
|----------------------------------------------------------------------------------------------------|
| Le domaine est la partie de l'adresse Internet qui est à la droite du nom de machine. Il se termine souvent<br>par .com, .net, .edu, ou .org. Si vous paramétrez votre propre réseau, vous pouvez mettre ce que vous voulez<br>mais assurez-vous d'employer le même nom sur toutes les machines.<br>Domaine : |
| localdomain                                                                                                    |

Nous définissons ici le mot de passe pour l'utilisateur « root »

|                                                                                                    | © debian                                                                                                    | 12                                                                                                    |                                                                    |
|----------------------------------------------------------------------------------------------------|----------------------------------------------------------------------------------------------------|----------------------------------------------------------------------------------------------------|--------------------------------------------------------------------|
| Créer les utilisateurs et                                                                                                    | choisir les mots de passe                                                                                                    |                                                                                                    |                                                                    |
| Vous devez choisir un n<br>utilisateur malintention<br>conséquence, ce mot de<br>vous être facilement as                                                          | ot de passe pour le superu<br>né ou peu expérimenté qui<br>passe ne doit pas être faci<br>socié.                                                        | cilisateur, le compte d'administration<br>aurait accès à ce compte peut provo<br>e à deviner, ni correspondre à un mo                                                                                                    | du système. Un<br>quer des désastres. Er<br>t d'un dictionnaire ou |
| Un bon mot de passe es<br>régulièrement.                                                                                                    | t composé de lettres, chiffre                                                                                                    | es et signes de ponctuation. Il devra                                                                                                    | en outre être changé                                               |
| Le superutilisateur (« ro<br>du superutilisateur ser                                                                                                    | oot ») ne doit pas avoir de m<br>1 désactivé et le premier cor                                                                                          | ot de passe vide. Si vous laissez ce c<br>note qui sera créé aura la possibilité                                                                                                    | hamp vide, le compte<br>d'obtenir les                              |
| privilèges du superutili<br>Par sécurité, rien n'est<br>Mot de passe du superutil                                                                                 | sateur avec la commande «<br>affiché pendant la saisie.<br>sateur (« root ») :                                                                          | Image: Second second se |                                                                    |
| privilèges du superutili<br>Par sécurité, rien n'est<br>Mot de passe du superutii                                                                                 | sateur avec la commande «<br>affiché pendant la saisie.<br>sateur (« root ») :                                                                          | Image: second condition of the possibility of the possibility of the possib |                                                                    |
| privilèges du superutili<br>Par sécurité, rien n'est<br>Mot de passe du superutil<br>Afficher le mot de pa<br>Veuillez entrer à nouve<br>Confirmation du mot de p | sateur avec la commande «<br>affiché pendant la saisie.<br>sateur (« root ») :<br>sse en clair<br>au le mot de passe du super<br>asse :                 | utilisateur afin de vérifier qu'il a été                                                                                                    | saisi correctement.                                                |
| privilèges du superutili Par sécurité, rien n'est Mot de passe du superutil Afficher le mot de pa Veuillez entrer à nouve: Confirmation du mot de p               | sateur avec la commande «<br>affiché pendant la saisie.<br>sateur (« root ») :<br>sse en clair<br>au le mot de passe du super<br>asse :                 | utilisateur afin de vérifier qu'il a été                                                                                                    | saisi correctement.                                                |
| privilèges du superutili Par sécurité, rien n'est Mot de passe du superutil Afficher le mot de pa Veuillez entrer à nouve: Confirmation du mot de p               | sateur avec la commande «<br>affiché pendant la saisie.<br>sateur (« root ») :<br>sse en clair<br>au le mot de passe du super<br>asse :<br>sse en clair | sudo ».                                                                                                    | saisi correctement.                                                |

Voici venu la création de notre premier utilisateur ;

| Un compte d'utilisateur va être créé afin que v<br>superutilisateur (« root »), pour l'utilisation co                              | ous puissiez disposer d'ui<br>urante du système.         | n compte différent de celui d                                   | u             |
|----------------------------------------------------------------------------------------------------|----------------------------------------------------------|-----------------------------------------------------------------|---------------|
| /euillez indiquer le nom complet du nouvel util<br>d'origine des courriels émis ainsi que dans tour<br>propre nom est un hon choix | lisateur. Cette informatior<br>t programme qui affiche o | n servira par exemple dans l'a<br>ou se sert du nom complet. Vo | dresse<br>tre |
| Nom complet du nouvel utilisateur :                                                                                                |                                                          |                                                                 |               |
| speed                                                                                                    |                                                          |                                                                 |               |
|                                                                                                    | 8                                                        |                                                                 |               |
|                                                                                                    |                                                          | *                                                               |               |
|                                                                                                    |                                                          |                                                                 |               |
| Capture d'écran                                                                                                    | R                                                        | Revenir en arrière Cont                                         | inuer         |

Définissez un mot de passe fort (8 caractères minimum, une minuscule et une majuscule ainsi qu'un caractère spécial).

Nous allons désormais choisir le disque d'installation de notre Debian

#### **Partitionner les disques**

Veuillez noter que toutes les données du disque choisi seront effacées mais pas avant d'avoir confirmé que vous souhaitez réellement effectuer les modifications.

Disque à partitionner :

SCSI33 (0,0,0) (sda) - 21.5 GB VMware, VMware Virtual S

Nous choisirons un partitionnement simple car il n'est pas nécessaire de plus dans notre cas.

# C debian 12 Partitionner les disques Disque partitionné : SCS133 (0,0,0) (sda) - VMware, VMware Virtual S: 21.5 GB Le disque peut être partitionné selon plusieurs schémas. Dans le doute, choisissez le premier. Schéma de partitionnement :

Vérifiez l'application des paramètres du partitionnement sélectionné ;

| Voici la tab<br>ses caracte | le des pa<br>éristiques                              | artitions et les<br>s (système de | s points de mo<br>e fichiers, poir | ontage<br>nt de r | e actueller<br>montage, e | nent configurés. Vous pouvez choisir une partition et modif<br>etc.), un espace libre pour créer une nouvelle partition ou u |
|-----------------------------|------------------------------------------------------|-----------------------------------|------------------------------------|-------------------|---------------------------|----------------------------------------------------------------------------------------------------|
| Partitio                    |                                                      | nt assisté                        | acs partition                      | 5.                |                           |                                                                                                    |
| Config                      | urer le F                                            | AID avec de                       | estion logicie                     | elle              |                           |                                                                                                    |
| Configu                     | Configurer le gestionnaire de volumes logiques (LVM) |                                   |                                    |                   |                           |                                                                                                    |
| Configu                     | Configurer les volumes chiffrés                      |                                   |                                    |                   |                           |                                                                                                    |
| Configu                     | urer les                                             | volumes iS                        | SI                                 |                   |                           |                                                                                                    |
| ⊽ SCSI33                    | (0,0,0)                                              | (sda) - 21.5                      | GB VMware,                         | VMw               | vare Virte                | al s                                                                                                    |
| >                           | n° 1                                                 | primaire                          | 20.4 GB                            | f                 | ext4                      | 1                                                                                                    |
| >                           | n° 5                                                 | logique                           | 1.0 GB                             | f                 | swap                      | swap                                                                                                    |
| Annule                      | r les mo                                             | difications                       | des partitior                      | ıs                |                           |                                                                                                    |
| Termin                      | er le pa                                             | rtitionneme                       | nt et appliq                       | uer le            | es change                 | ments                                                                                                    |
|                             |                                                      |                                   |                                    |                   |                           |                                                                                                    |

Sélectionnez **Terminer le partitionnement et appliquer les changements**, appuyez sur **continuer**.

| © debian 12                                                                                                    |                                                                                                    |            |
|----------------------------------------------------------------------------------------------------|----------------------------------------------------------------------------------------------------|------------|
| Partitionner les disques                                                                                                    |                                                                                                    |            |
| Si vous continuez, les modifications affichées seront écrites sur le pourrez faire d'autres modifications.                                                                                                    | es disques. Dans le cas contraire, vous                                                                                                    |            |
| Les tables de partitions des périphériques suivants seront modif<br>SCSI33 (0,0,0) (sda)                                                                                                    | fiées :                                                                                                    |            |
| Les partitions suivantes seront formatées :<br>partition n° 1 sur SCSI33 (0,0,0) (sda) de type ext4<br>partition n° 5 sur SCSI33 (0,0,0) (sda) de type swap                                                                                                    |                                                                                                    |            |
| Faut-il appliquer les changements sur les disques ?                                                                                                    |                                                                                                    |            |
| ● Non                                                                                                    |                                                                                                    |            |
|                                                                                                    |                                                                                                    |            |
|                                                                                                    | ○ debian 12                                                                                                    |            |
| Pa                                                                                                    | artitionner les disques                                                                                                    |            |
| Si pi                                                                                                    | i vous continuez, les modifications affichées seront écrites sur les disques. Dans le cas contr<br>sourrez faire d'autres modifications.                   | aire, vous |
| u u                                                                                                    | es tables de partitions des périphériques suivants seront modifiées :<br>SCSI33 (0,0,0) (sda)                                                              |            |
| Li Li                                                                                                    | es partitions suivantes seront formatées :<br>partition n° 1 sur SCSI33 (0,0,0) (sda) de type ext4<br>partition n° 5 sur SCSI33 (0,0,0) (sda) de type swap |            |
| F                                                                                                    | <sup>c</sup> aut-il appliquer les changements sur les disques ?<br>> Non                                                                                   |            |
|                                                                                                    | 9 ရာ 😧                                                                                                    |            |
|                                                                                                    |                                                                                                    |            |
| Capture d'écran                                                                                                    |                                                                                                    |            |
| Sélectionnez bien <b>Oui</b> sinon les paramètres ne                                                                                                    |                                                                                                    |            |
| s'appliqueront pas.                                                                                                    |                                                                                                    |            |
|                                                                                                    | apture d'écran                                                                                                    | Continuer  |
| Configurer Fouril de gestion des paquets<br>Libejectif est de trouver un miroir de l'archive Debian qui soit proche de vous du point de vue du réseau<br>Garde à l'seprit que le fait de choisir un pays proche, voire même votre pays, n'est peut-être pas le meilleur<br>Dave du sind de l'archive Debian :<br>Post du miroir de l'archive Debian :<br>Post du miroir de l'archive Debian :<br>Post du miroir de l'archive Debian :<br>Costa Rica<br>Costa Rica<br>Cos | uons en France donc nous choisirons<br><sup>.</sup> espondants à notre région ;                                                                            |            |
| Inde<br>Indonésie<br>Iran                                                                                                    |                                                                                                    |            |

Capture d'écran

Revenir en arrière Continuer

## ⊘ debian 12

Configurer l'outil de gestion des paquets

Veuillez choisir un miroir de l'archive Debian. Vous devriez utiliser un miroir situé dans votre pays ou votre région si vous ne savez pas quel miroir possède la meilleure connexion Internet avec vous.

Généralement, deb.debian.org est un choix pertinent.

R

| Miroir de l'archive Deblan :                          |                              |
|-------------------------------------------------------|------------------------------|
| deb.debian.org                                        |                              |
| ftp.fr.debian.org                                     |                              |
| debian.proxad.net                                     |                              |
| ftp.ec-m.fr                                           |                              |
| deb-mir1.naitways.net                                 | =                            |
| miroir.univ-lorraine.fr                               | _                            |
| ftp.u-picardie.fr                                     |                              |
| ftp.u-strasbg.fr                                      |                              |
| mirror.plusserver.com                                 |                              |
| debian.univ-tlse2.fr                                  |                              |
| ftp.univ-pau.fr                                       |                              |
| mirrors.ircam.fr                                      |                              |
| ftp.lip6.fr                                           |                              |
| debian.polytech-lille.fr                              | ~                            |
|                                                       |                              |
| Capture d'écran                                       | Revenir en arrière Continuer |
| onfigurer l'outil de gestion des paquets              |                              |
| Configuration de l'outil de gestion des paquets (APT) |                              |
| Téléchargement du fichier 11 sur 11                   |                              |
| 3                                                     |                              |
|                                                       | Vous pouvez laisser le choix |
|                                                       | nar défaut                   |
|                                                       |                              |
|                                                       | Suite à quoi, l'installation |
|                                                       | procède                      |
|                                                       |                              |
|                                                       | Annuler                      |
|                                                       |                              |

Nous sélectionnons **GNOME** comme interface graphique mais le choix vous est libre.

| lection des logiciers                                                       |                                                                                                    |
|-----------------------------------------------------------------------------|----------------------------------------------------------------------------------------------------|
| tuellement, seul le sy<br>oisir d'installer un ou<br>ogiciels à installer : | rstème de base est installé. Pour adapter l'installation à vos besoins, vous pouvez<br>1 plusieurs ensembles prédéfinis de logiciels. |
| environnement de t                                                          | oureau Debian                                                                                                    |
| GNOME                                                                       |                                                                                                    |
| Xfce                                                                        |                                                                                                    |
| bureau GNOME F                                                              | lashback                                                                                                    |
| KDE Plasma                                                                  |                                                                                                    |
| Cinnamon                                                                    |                                                                                                    |
| MATE                                                                        |                                                                                                    |
| LXDE                                                                        |                                                                                                    |
| LXQt                                                                        |                                                                                                    |
| serveur web                                                                 |                                                                                                    |
| serveur SSH                                                                 |                                                                                                    |
| utilitaires usuels du                                                       | système                                                                                                    |
|                                                                             | <b>r</b>                                                                                                    |

| © debian 12                                               |  |
|-----------------------------------------------------------|--|
| Choisir et installer des logiciels                        |  |
| έ<br>                                                     |  |
|                                                           |  |
| Choisir et installer des logiciels                        |  |
| Téléchargement du fichier 986 sur 1407 (3min 48s restant) |  |
|                                                           |  |
|                                                           |  |
| <b>(2)</b>                                                |  |
| •                                                         |  |
|                                                           |  |
|                                                           |  |
|                                                           |  |
|                                                           |  |
|                                                           |  |
|                                                           |  |
|                                                           |  |

Sélectionnez **Oui** pour installer le programme de démarrage GRUB, par la suite nous allons sélectionner notre disque principal ;

| Il semble que cette nouvelle installa<br>bien le cas, il est possible d'installe<br>ou secteur d'amorçage).                                                                                  | ation soit le seul système d'exploitation existant sur c<br>r le programme de démarrage GRUB sur le disque pri                                                                                                    | et ordinateur. Si c'est<br>ncipal (partition UEFI            |
|----------------------------------------------------------------------------------------------------|----------------------------------------------------------------------------------------------------|--------------------------------------------------------------|
| Attention : si le programme d'instal<br>cela empêchera temporairement ce<br>être manuellement reconfiguré plus                                                                               | lation ne détecte pas un système d'exploitation insta<br>système de démarrer. Toutefois, le programme de dé<br>s tard pour permettre ce démarrage.                                                                                                    | illé sur l'ordinateur,<br>marrage GRUB pourra                |
| Installer le programme de démarrage G                                                                                                    | RUB sur le disque principal ?                                                                                                    |                                                              |
| ○ Non                                                                                                    |                                                                                                    |                                                              |
| Oui                                                                                                    |                                                                                                    |                                                              |
| Installer le programme de démarra                                                                                                    | ge GRUB                                                                                                    |                                                              |
| Le système nouvellement installé<br>de démarrage GRUB sur un périph<br>le disque principal (partition UEFI<br>ailleurs sur ûn autre disque, une a<br>Périphérique où sera installé le progra | doit pouvoir être démarré. Cette opération consiste à inst<br>nérique de démarrage. La méthode habituelle pour cela es<br>ou secteur d'amorçage). Vous pouvez, si vous le souhaite:<br>autre partition, ou même sur un support amovible.<br>mme de démarrage : | aller le programme<br>t de l'installer sur<br>z, l'installer |
| Choix manuel du périphérique                                                                                                    |                                                                                                    |                                                              |
| /dev/sda                                                                                                    |                                                                                                    |                                                              |
|                                                                                                    |                                                                                                    |                                                              |
|                                                                                                    |                                                                                                    |                                                              |
|                                                                                                    |                                                                                                    |                                                              |
|                                                                                                    |                                                                                                    |                                                              |
|                                                                                                    |                                                                                                    |                                                              |
|                                                                                                    |                                                                                                    |                                                              |
|                                                                                                    |                                                                                                    |                                                              |
|                                                                                                    |                                                                                                    |                                                              |
|                                                                                                    |                                                                                                    |                                                              |
|                                                                                                    |                                                                                                    |                                                              |
| Capture d'écran                                                                                                    | Revenir en arrière                                                                                                    | Continuer                                                    |

L'installation procède :

|                                 | Fin de l'installation        |  |
|---------------------------------|------------------------------|--|
| Désactivation du CD « netinst » | dans le fichier sources.list |  |

Procédez désormais au redémarrage le machine

| Terminer l'installation                                                                                                    |                                                              |                                 |
|----------------------------------------------------------------------------------------------------|--------------------------------------------------------------|---------------------------------|
| Installation terminée<br>L'installation est terminée et vous allez pouvoir mainten<br>vérifier que le support d'installation est bien retiré afin o<br>éviter de relancer la procédure d'installation. | ant démarrer le nouveau syst<br>que le nouveau système puiss | ème. Veuillez<br>se démarrer et |
| Veuillez sélectionner <continuer> pour redémarrer.</continuer>                                                                                                    |                                                              |                                 |
|                                                                                                    |                                                              |                                 |
|                                                                                                    |                                                              |                                 |
|                                                                                                    |                                                              |                                 |
|                                                                                                    |                                                              |                                 |
|                                                                                                    |                                                              |                                 |
|                                                                                                    |                                                              |                                 |
|                                                                                                    |                                                              |                                 |
|                                                                                                    |                                                              |                                 |
| Capture d'écran                                                                                                    | Revenir en arrière                                           | Continuer                       |

Vous pouvez maintenant vous connecter avec l'utilisateur fraichement créé et personnaliser votre compte ainsi que les paramètrages.

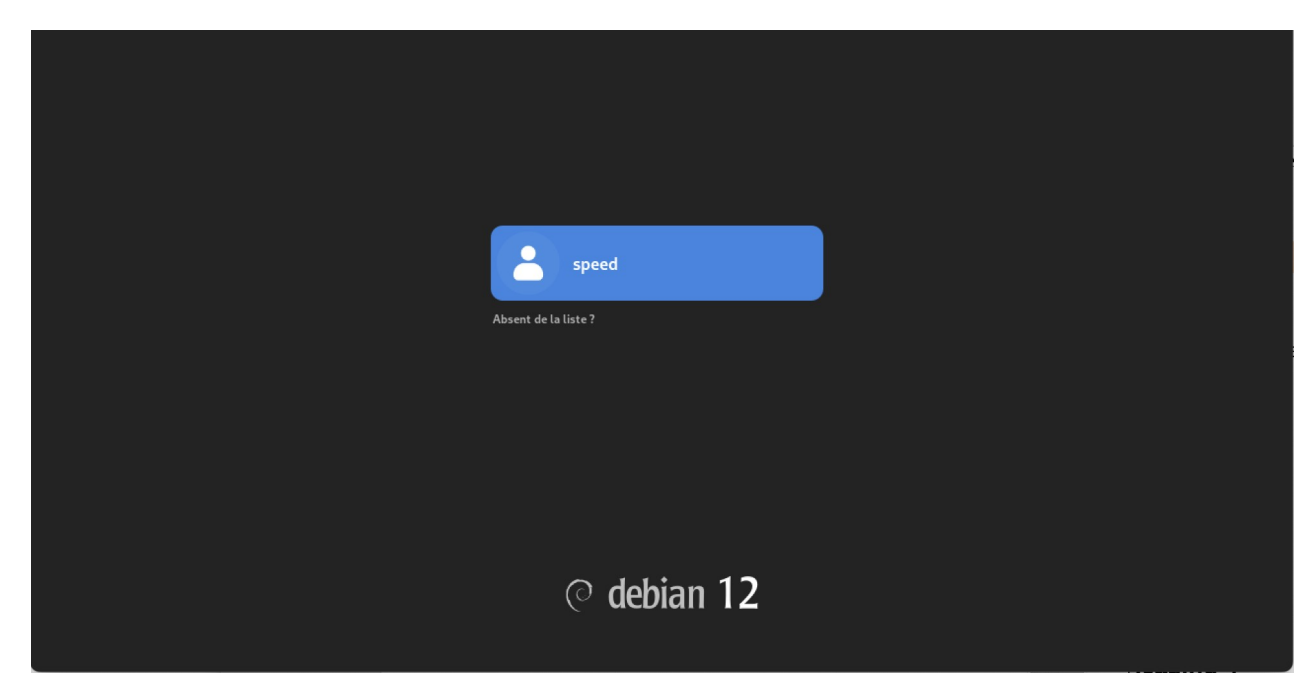

### 10. Installation de la solution NextCloud

### Installation de la solution NextCloud :

Pour des raisons de praticité, j'élève mes privilèges en root.

Je mets ensuite à jour les sources des dépôts et lance les mises à jour si nécessaire avec les commandes suivantes ;

| su -        | elliot@deb12speed:~\$ su -                                                       |
|-------------|----------------------------------------------------------------------------------|
|             | Mot de passe :                                                                   |
| apt update  | root@deb12speed:~# apt update                                                    |
|             | Atteint :1 http://deb.debian.org/debian bookworm InRelease                       |
| apt upgrade | Atteint :2 http://security.debian.org/debian-security bookworm-security InReleas |
| 1 10        | e                                                                                |
|             | Atteint :3 http://deb.debian.org/debian bookworm-updates InRelease               |
|             | Lecture des listes de paquets Fait                                               |
|             | Construction de l'arbre des dépendances Fait                                     |
|             | Lecture des informations d'état Fait                                             |
|             | Tous les paquets sont à jour.                                                    |
|             | root@deb12speed:~# apt upgrade                                                   |
|             | Lecture des listes de paquets Fait                                               |
|             | Construction de l'arbre des dépendances Fait                                     |
|             | Lecture des informations d'état Fait                                             |
|             | Calcul de la mise à jour Fait                                                    |
|             | 0 mis à jour, 0 nouvellement installés, 0 à enlever et 0 non mis à jour.         |
|             | root@deb12speed:~#                                                               |

#### Apache

Premièrement, nous allons procéder à l'installation de notre serveur apache avec la commande suivante ;

apt-get install apache2

## root@deb12speed:~# apt-get install apache2

Puis grâce à la commande ;

systemctl status apache2

retourner;

Vérifiez si le service est bien en cour d'exécution. Voici ce que la commande devrait vous

Notre serveur apache est correctement installé, passons à l'installation d'un pare-feu UFW

#### UFW

Installez le paquet ufw ;

apt install ufw

root@deb12speed:~# apt install ufw

une fois effectué, vous devrez installer OpenSSH ;

apt install --reinstall openssh-server

root@deb12speed:~# apt install --reinstall openssh-server

Puis autoriser OpenSSH sur le pare-feu UFW :

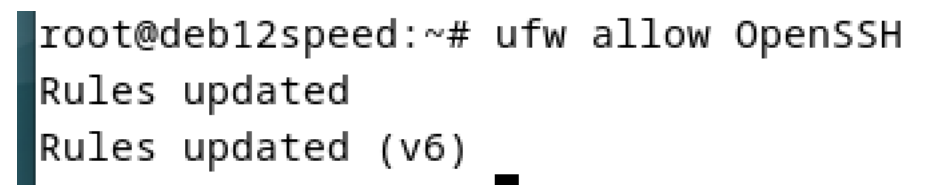

Vous pouvez maintenant activer le pare-feu avec la commande ci-dessous, celle ci devrait vous retourner le même message que sur la capture d'écran ;

root@deb12speed:~# ufw enable Firewall is active and enabled on system startup Nous allons aussi autoriser WWW Full afin d'ajouter le port HTTP et HTTPs pour notre serveur web;

```
root@deb12speed:~# ufw allow "WWW Full"
Rule added
Rule added (v6)
root@deb12speed:~#
```

La configuration UFW est désormais achevée, nous passons maintenant à l'installation de PHP ainsi que de ses dépendances nécessaires.

### PHP

PHP est installé nativement sur notre système d'exploitation **Debian.** Nous aurons alors uniquement besoin d'installer les dépendances nécessaires avec la commande suivante ;

apt install -y php php-curl php-cli php-mysql php-gd php-common php-xml phpjson php-intl php-pear php-imagick php-dev php-common php-mbstring php-zip php-soap php-bz2 php-bcmath php-gmp php-apcu libmagickcore-dev

```
root@12deb:~# sudo apt install -y php php-curl php-cli php-mysql php-gd php-comm
on php-xml php-json php-intl php-pear php-imagick php-dev php-common php-mbstrin
g php-zip php-soap php-bz2 php-bcmath php-gmp php-apcu libmagickcore-dev
Lecture des listes de paquets... Fait
Construction de l'arbre des dépendances... Fait
Lecture des informations d'état... Fait
```

Désormais nous devons ouvrir le fichier de configuration de php afin d'apporter des modifications sur quelques lignes. Le fichier en question se trouve dans ; /etc/php/8.2/apache2/php.ini

Dans notre cas nous l'éditerons avec **nano** et modifierons les lignes suivantes avec les correspondances suivantes ;

```
979
; https://php.net/date.timezone
date.timezone = Europe/amsterdam
```

435

memory\_limit = 512M
855

```
upload_max_filesize = 500M
703
max_execution_time = 300
409
post_max_size = 600M
966
2end_extension=opcache
```

Ajoutez les paramètres recommandés par NextCloud pour Debian ;

Vous pouvez désormais relancer le service apache pour qu'il prenne les modifications en compte ;

```
root@12deb:~# systemctl restart apache2
root@12deb:~#
```

Nous allons, pour suivre, procéder à l'installation de MariaDB afin de créer notre base de données

#### MariaDB

Saisissez simplement la commande suivante :

apt install mariadb-server

Suite à quoi vous pourrez contrôler la mise en service de mariadb avec la commande suivante ;

systemctl status mariadb

Elle devrait vous retourner ceci ;

```
root@12deb:~# systemctl is-enabled mariadb
enabled
root@12deb:~# systemctl status mariadb
• mariadb.service - MariaDB 10.11.11 database server
Loaded: loaded (/lib/systemd/system/mariadb.service; enabled; preset: enal
Active: active (running) since Sat 2025-04-12 18:51:36 CEST; 25min ago
Docs: man:mariadbd(8)
https://mariadb.com/kb/en/library/systemd/
Main PID: 37678 (mariadbd)
Status: "Taking your SQL requests now..."
Technic Q. (ligities 10000)
```

Nous allons alors créer un mot de passe root pour maria db ainsi qu'effacer la base test et les utilisateurs anonymes existants ;

## root@12deb:~# mariadb-secure-installation

nous répondrons non à cette question uniquement,

```
Switch to unix_socket authentication [Y/n] N
```

vous pourrez répondre Y aux suivantes ;

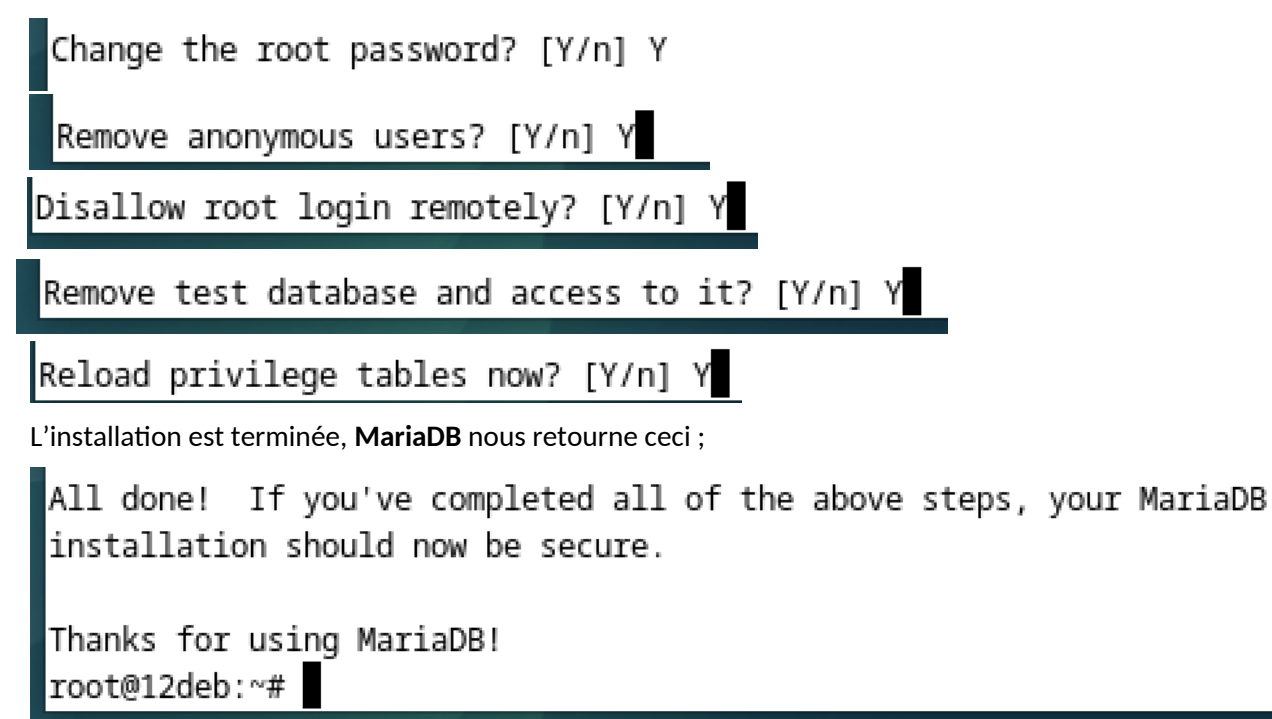

Nous pouvons maintenant créer notre base de données avec la suite de commande suivante ;

| Thanks for using MariaDB!<br>root@deb12speed:~# mariadb -u root -p                                                            |
|----------------------------------------------------------------------------------------------------|
| Enter password:                                                                                                    |
| Welcome to the MariaDB monitor. Commands end with ; or \g.                                                                    |
| Your MariaDB connection id is 39                                                                                              |
| Server version: 10.11.11-MariaDB-0+deb12u1 Debian 12                                                                          |
| Copyright (c) 2000, 2018, Oracle, MariaDB Corporation Ab and others.                                                          |
| Type 'help;' or '\h' for help. Type '\c' to clear the current input statement.                                                |
| MariaDB [(none)]> CREATE DATABASE elliot_db;                                                                                  |
| Query OK, 1 row affected (0,000 sec)                                                                                          |
| MariaDB [(none)]> CREATE USER 'speed'@'localhost' IDENTIFIED BY votre mot de passe                                            |
| MariaDB [(none)]> GRANT ALL PRIVILEGES ON elliot_db.* TO 'speed'@'localhost';<br><b>Query OK, 0 rows affected (0,001 sec)</b> |
| MariaDB [(none)]> FLUSH PRIVILEGES;<br><b>Query OK, 0 rows affected (0,001 sec)</b>                                           |
| MariaDB [(none)]>                                                                                                    |

Avant de passer à l'étape suivante, nous allons télécharger une version récente du code source de **NextCloud** afin d'assurer la compatibilité de l'OS.

```
root@deb12speed:~# apt install curl unzip -y
root@deb12speed:/var/www# curl -o nextcloud.zip https://download.nextcloud.com/s
erver/releases/latest.zip
```

Une fois téléchargé, vous pouvez extraire le code source et ainsi donner les droits correspondants ;

root@deb12speed:/var/www# unzip nextcloud.zip

root@deb12speed:/var/www# chown -R www-data:www-data nextcloud

### **Configuration Apache**

Nous allons maintenant créer un fichier de configuration pour NextCloud. J'utilise toujours la commande nano pour ouvrir mon éditeur de texte ;

| root@12deb:/var/www# nano /e                                                                                                    | tc/apache2/sites-available/nextcloud.conf  |
|----------------------------------------------------------------------------------------------------|--------------------------------------------|
| GNU nano 7.2 /etc/apache2/sites-available/nextcloud.conf<br><virtualhost *:80=""><br/>ServerName nextcloud.192.168.5.140</virtualhost>            | et voici la configuration que je rentre :  |
| DocumentRoot/var/www/nextcloud/                                                                                                    | ( attention à bien remplacer mon ip par la |
| <pre># log files ErrorLog /var/log/apache2/files.192.168.5.140-error.log CustomLog /var/log/apache2/files.192.168.5.140-access.log combined</pre> | votre!)                                    |
| <directory nextcloud="" var="" www=""></directory><br>Options +FollowSymlinks<br>AllowOverride All                                                |                                            |
| <ifmodule mod_dav.c=""><br/>Dav off<br/></ifmodule>                                                                                               |                                            |
| SetEnv HOME /var/www/nextcloud<br>SetEnv HTTP_HOME /var/www/nextcloud<br>                                                                         |                                            |
|                                                                                                    | 62                                         |
| [ Lecture de 25 lignes ]                                                                                                    |                                            |

Vous pouvez alors activer la configuration et essayer la configuration test avec les commandes suivantes ;

a2ensite nextcloud.conf

apachectl configtest

Syntax OK Ce qui vous retourne alors ;

Vous êtes désormais parés à vous lancer dans la configuration de celui-ci par l'interface web de votre navigateur en saisissant l'ip associé.

#### 11. OpenVPN.

#### Détails de la solution OpenVPN

Un réseau privé virtuel (VPN) fournit une connexion sécurisée entre deux points d'un réseau (par exemple, un appareil IoT et un serveur). Il crée effectivement un « tunnel » de communication privé, permettant aux utilisateurs d'envoyer et de recevoir des données via Internet public comme s'ils étaient directement connectés à un réseau privé.

#### Installation du service

Nous nous connectons premièrement à notre routeur PfSense afin d'installer les paquets nécessaires, les certifications et les autorisations pour sécuriser notre connexion. Mais aussi créer notre utilisateur.

Rentrons alors l'adresse de notre PfSense dans le navigateur d'une machine connectée à mon réseau ; ici 192.168.1.1

| $\leftarrow$ | C S Non sécurisé   https://192.168.1.1/index.php | あ A ☆ ロ な @ % …  |
|--------------|--------------------------------------------------|------------------|
|              | of sense.                                        | Login to pfSense |
|              |                                                  |                  |
|              | SIGN I                                           | N                |
|              | admin                                            |                  |
|              | ••••••                                           |                  |
|              | SIGN IN                                          |                  |

Puis premièrement, nous nous rendons sur le packet manager afin d'installer le paquet d'OpenVPN dans la liste des paquets disponibles.

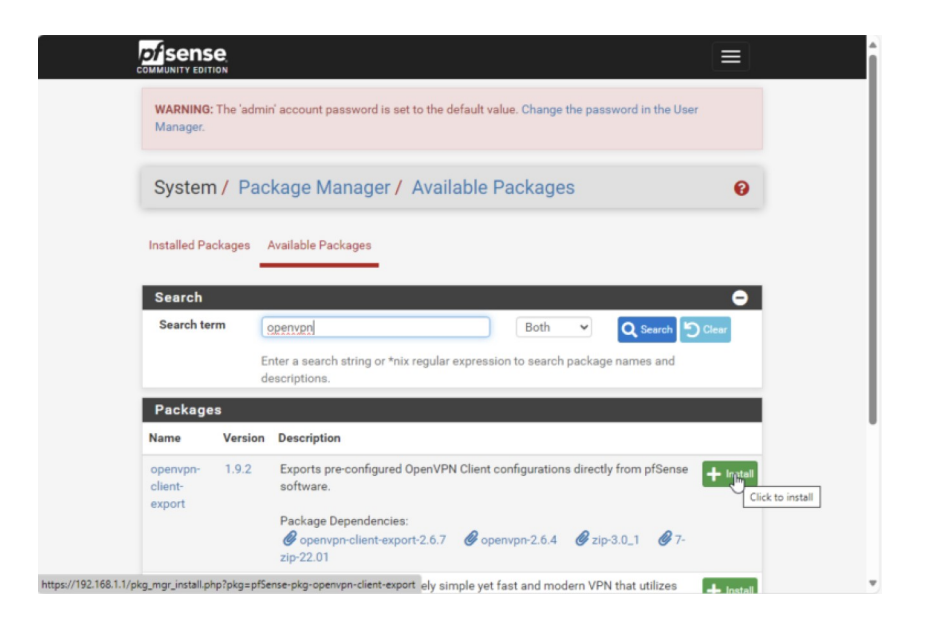

Nous cliquerons donc sur installer et laisserons l'installation procéder...

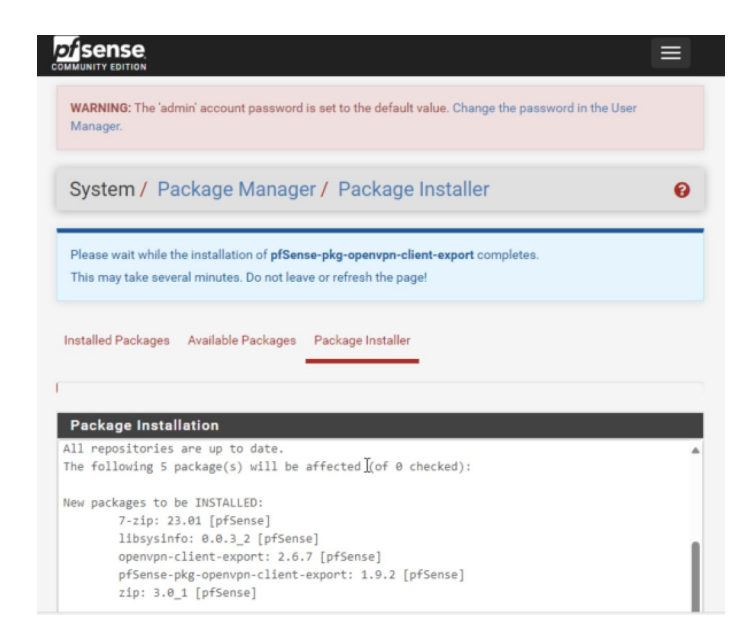

Nous pouvons consulter les paquets installés ;

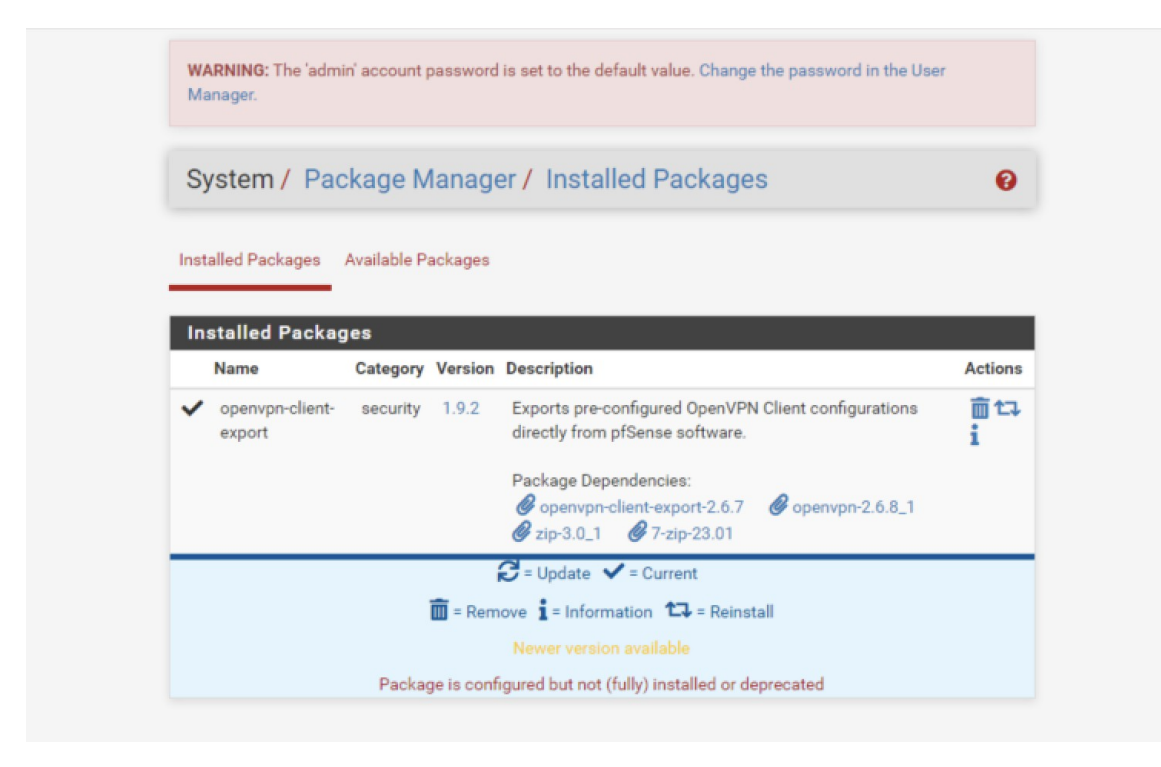

Nous allons désormais définir un certificat d'autorisation pour OpenVPN sur notre PfSense ; toujours dans « Système » mais cette fois dans « Certificate » puis « Authorities » ou nous ajouterons cette dernière.

| Syster      | n / Certi                      | ficate /                                         | Autnorities                    |        |          |             |
|-------------|--------------------------------|--------------------------------------------------|--------------------------------|--------|----------|-------------|
| Authorities | Certificate                    | es Revocat                                       | ion                            |        |          |             |
| Search      |                                |                                                  |                                |        |          | e           |
| Search      |                                |                                                  |                                |        |          |             |
| Search t    | erm                            |                                                  |                                | Both 🗸 | Q Search | Clear       |
| Search t    | erm<br>Ent<br>dis              | ter a search s<br>tinguished na                  | tring or *nix regular<br>imes. | Both v | Q Search | Clear<br>nd |
| Search t    | erm<br>Ent<br>dis<br>ate Autho | ter a search s<br>tinguished na<br><b>rities</b> | tring or *nix regular<br>imes. | Both v | Q Search | Clear<br>nd |

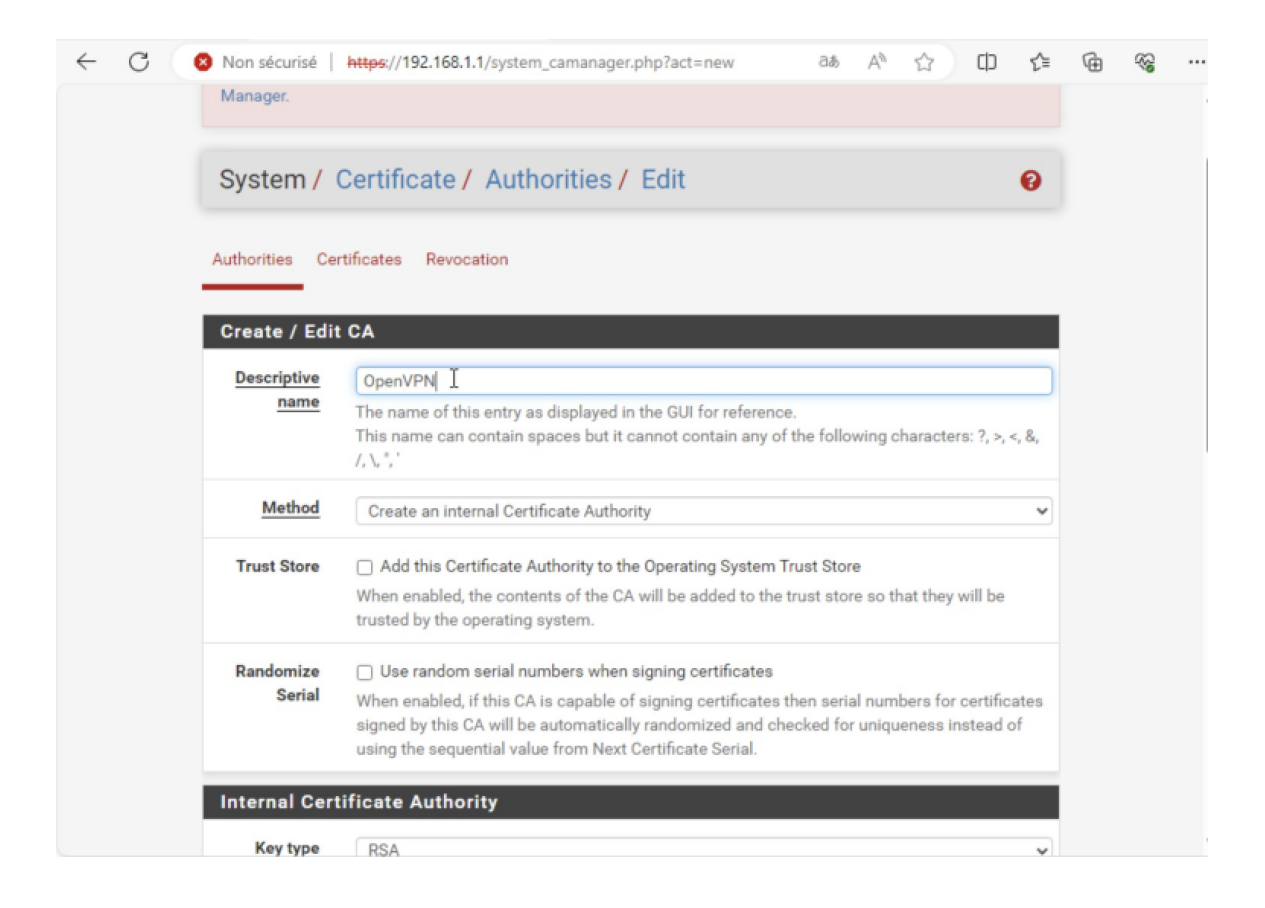

L'autorisation est bien créée, nous créons maintenant le certificat correspondant.

| Authorities Certif                                                    | ficates Certifi                  | icate Revocation                                                                                          |                           |             |
|-----------------------------------------------------------------------|----------------------------------|----------------------------------------------------------------------------------------------------|---------------------------|-------------|
| Search                                                                |                                  |                                                                                                    |                           | Ð           |
| Search term                                                           |                                  | Bot                                                                                                    | n 👻 🔍 Sea                 | rch 🖒 Clear |
| 0                                                                     | distinguished                    | names.                                                                                                    | ion contineate names      |             |
| Certificates                                                          |                                  |                                                                                                    |                           |             |
| lame                                                                  | lssuer                           | Distinguished Name                                                                                        | In Use                    | Actions     |
| Ventificates<br>Name<br>webConfigurator<br>default<br>(680e5defd35a8) | <b>Issuer</b><br>self-<br>signed | Distinguished Name<br>0=pfSense webConfigurator Self-<br>Signed Certificate, CN=pfSense-<br>680e5defd35a8 | In Use<br>webConfigurator | Actions     |

Cliquez sur « ajouter ».

Nous allons ici créer un certificat d'autorisation serveur, nous modifierons alors 3 champs ; -le champ de description de nom que vous adapterez à votre situation (ici OpenVPN). -le champ d'autorisation de certificat ; ici nous sélectionnons celui créé ultérieurement. -le type de certificat ; qui sera ici pour un serveur.

| Add/Sign a Ne                      | w Certificate                                                                                                    |
|------------------------------------|----------------------------------------------------------------------------------------------------|
| Method                             | Create an internal Certificate                                                                                                    |
| Descriptive<br>name                | OpenVPN<br>The name of this entry as displayed in the GUI for reference.<br>This name can contain spaces but it cannot contain any of the following characters: ?, >, <, &,<br>/,  *, `                                                                                |
| Internal Certif                    | icate                                                                                                    |
| Certificate<br>authority           | OpenVPN v                                                                                                    |
| Key type                           | RSA                                                                                                    |
|                                    | 2048<br>The length to use when generating a new RSA key, in bits.<br>The Key Length should not be lower than 2048 or some platforms may consider the certificate<br>invalid.                                                                                           |
| Digest<br>Algorithm<br>Certificate | sha256<br>The digest method used when the certificate is signed.<br>The best practice is to use an algorithm stronger than SHA1. Some platforms may consider<br>Attributes                                                                                             |
| Attribute<br>Notes                 | The following attributes are added to certificates and requests when they are created or signed. These attributes behave differently depending on the selected mode. For Internal Certificates, these attributes are added directly to the certificate as shown.       |
| Certificate<br><u>Type</u>         | Server Certificate User Certificate User Certificate                                                                                                    |
| Alternative<br>Names               | FQDN or Hostname       Value         Type       Value         Enter additional identifiers for the certificate in this list. The Common Name field is automatically added to the certificate as an Alternative Name. The signing CA may ignore or change these values. |
| Add SAN Row                        | + Add SAN Row                                                                                                    |

Et, bien sûr, on n'oublie pas de sauvegarder nos paramètres.

Nous créons maintenant notre utilisateur, toujours dans l'arborescence de « System » mais cette fois-ci dans « User Manager » nous cliquerons sur ajouter.

| Sy   | stem / User   | Manager / Users             |        |        | 0       |
|------|---------------|-----------------------------|--------|--------|---------|
| sers | s Groups Sett | ings Authentication Servers |        |        |         |
|      | -             |                             |        |        |         |
| Use  | ers           | 5.1                         |        |        |         |
|      | Username      | Full name                   | Status | Groups | Actions |
|      |               |                             |        |        |         |

Sur la suite de la création, cochez la case afin de créer un certificat utilisateur correspondant

| efined by                        | USER                                        | R                                                                                     |                                                    |                             |                                     |             |  |
|----------------------------------|---------------------------------------------|---------------------------------------------------------------------------------------|----------------------------------------------------|-----------------------------|-------------------------------------|-------------|--|
| Disabled                         | ПТ                                          | 'his user cannot log                                                                  | jin                                                |                             |                                     |             |  |
| Username                         | ellic                                       | ot I                                                                                  |                                                    |                             |                                     |             |  |
| Password                         |                                             |                                                                                       |                                                    |                             |                                     |             |  |
| Full name                        |                                             |                                                                                       |                                                    |                             |                                     |             |  |
|                                  | User                                        | 's full name, for adr                                                                 | ministrative inform                                | nation or                   | nly                                 |             |  |
| Expiration                       |                                             |                                                                                       |                                                    |                             |                                     |             |  |
| date                             | leav                                        | e blank if the accou                                                                  | unt shouldn't expir                                | e other                     | wise enter the expiration d         | ate as      |  |
|                                  | MM/                                         | DD/YYYY                                                                               | ant onouront expir                                 | e, outeri                   | moe enter the expiration a          |             |  |
| Se                               | ttings                                      |                                                                                       |                                                    |                             |                                     |             |  |
|                                  | Group                                       | admins                                                                                |                                                    |                             |                                     |             |  |
| memb                             | ership                                      |                                                                                       |                                                    |                             |                                     |             |  |
|                                  |                                             | Not member of                                                                         |                                                    | Member                      | rof                                 | 1           |  |
|                                  |                                             |                                                                                       |                                                    | merriber                    |                                     |             |  |
|                                  |                                             | >> Move to Member of 1                                                                | <b>2</b>                                           | << Movi                     | e to Not member of list             |             |  |
|                                  |                                             | Hold down CTRL (PC)/0                                                                 | COMMAND (Mac) key to                               | select mul                  | ltiple items.                       |             |  |
| Cert                             | ificate                                     | Click to create a use                                                                 | r certificate                                      |                             |                                     |             |  |
| Creat                            | e Certif                                    | ficate for User                                                                       |                                                    |                             |                                     |             |  |
|                                  | riptive                                     | OpenVPN                                                                               |                                                    |                             |                                     |             |  |
| Desc                             |                                             |                                                                                       |                                                    |                             |                                     |             |  |
| Desc                             | name                                        |                                                                                       |                                                    |                             |                                     |             |  |
| Desc                             | name<br>ificate<br>hority                   | OpenVPN                                                                               |                                                    |                             |                                     | •           |  |
| Desc<br>Cert<br>aut              | name<br>ificate<br>thority<br>y type        | OpenVPN<br>RSA                                                                        |                                                    |                             |                                     | •           |  |
| Desc<br>Cert<br>aut              | name<br>ificate<br>thority<br><u>y type</u> | OpenVPN<br>RSA<br>2048                                                                |                                                    |                             |                                     |             |  |
| Desc<br>Cert<br>aut<br><u>Ke</u> | name<br>ificate<br>thority<br><u>y type</u> | OpenVPN<br>RSA<br>2048<br>The length to use when<br>The Key Length should<br>invalid. | generating a new RSA l<br>not be lower than 2048   | ey, in bits.<br>or some pla | atforms may consider the certificat | •           |  |
| Desc<br>Cert<br>aut              | name<br>ificate<br>ihority<br><u>y type</u> | OpenVPN RSA 2048 The length to use when The Key Length should invalid. ebo256         | generating a new RSA k<br>not be lower than 2048 - | ey, in bits.<br>or some pla | atforms may consider the certificat | 2<br>2<br>2 |  |

Il nous faut désormais créer une autorisation afin d'autoriser la connexion à distance à OpenVPN Rendons nous donc dans « VPN », « OpenVPN », « Servers » ou nous cliquerons sur ajouter. Le nom peut être différent, cependant il est impératif de choisir « Remonte Access (SSL/TLS + UserAUTH) » dans « Server mode »

| General Info   | rmation                                                                                   |
|----------------|-------------------------------------------------------------------------------------------|
| Description    | OpenVPN                                                                                   |
|                | A description of this VPN for administrative reference.                                   |
| Disabled       | Disable this server                                                                       |
|                | Set this option to disable this server without removing it from the list.                 |
| Mode Config    | juration                                                                                  |
| Server mode    | Remote Access ( SSL/TLS + User Auth )                                                     |
| Backand for    | Peer to Peer (SSL/TLS)<br>Peer to Peer (Shared Key)                                       |
| authentication | Remote Access (SSL/TLS)                                                                   |
|                | Remote Access ( SSL/LLS + User Auth )                                                     |
| Device mode    | tun - Layer 3 Tunnel Mode 🗸 🗸                                                             |
|                | "tun" mode carries IPv4 and IPv6 (OSI layer 3) and is the most common and compatible mode |
|                | across all platforms.<br>"tap" mode is capable of carrying 802.3 (OSI Layer 2.)           |
| Endnoint Co    |                                                                                           |
| Enapoint Co    | ninguration                                                                               |
| Protocol       | UDP on IPv4 only                                                                          |

Il faut aussi choisir le certificat précédemment créé ;

| Server       | ===== Server Certificates =====                               | ~ |
|--------------|---------------------------------------------------------------|---|
| certificate  | ===== Server Certificates =====                               |   |
|              | webConfigurator default (680e5defd35a8) (Server: Yes, In Use) |   |
| DH Parameter | OpenVPN (Server: Yes, CA: OpenVPN)                            |   |
| Length       | ===== Non-Server Certificates ===== 😼                         |   |
|              | OpenVPN (Server: NO, CA: OpenVPN, In Use)                     |   |

Allons maintenant dans le paramétrage du Firewall, afin de définir une règle sur la patte WAN de notre PfSense...

|   | States | Protocol | Source                                 | Port | Destination | Port | Gateway | Queue | Schedule | Description                  | Actions |
|---|--------|----------|----------------------------------------|------|-------------|------|---------|-------|----------|------------------------------|---------|
| × | 0/0 B  | *        | RFC<br>1918<br>networks                | *    | *           | *    | *       | *     |          | Block<br>private<br>networks | \$      |
| × | 0/0 B  | *        | Reserved<br>Not<br>assigned<br>by IANA | *    | *           | *    | *       | *     |          | Block<br>bogon<br>networks   | ۵       |

Nous ajoutons une nouvelle règle

Dans cette dernière, nous autoriserons le protocole UDP à transiter avec l'action PASS, la destination elle sera le pare-feu, lui même, à travers le port 1194.

| Action      | Pass                                                                                         |                        |                       |                                        |  |  |  |  |
|-------------|----------------------------------------------------------------------------------------------|------------------------|-----------------------|----------------------------------------|--|--|--|--|
|             | Choose what to do with packets that match the criteria specified below.                      |                        |                       |                                        |  |  |  |  |
|             | Hint: the difference between block and reject is that with reject, a packet (TCP RST or ICMP |                        |                       |                                        |  |  |  |  |
|             | port unreacha                                                                                | ble for UDP) is return | ed to the sender, who | ereas with block the packet is dropped |  |  |  |  |
|             | Disable Disable this rule                                                                    |                        |                       |                                        |  |  |  |  |
| Disabled    |                                                                                              |                        |                       |                                        |  |  |  |  |
|             | Set this option to disable this rule without removing it from the list.                      |                        |                       |                                        |  |  |  |  |
| Interface   | WAN                                                                                          |                        |                       |                                        |  |  |  |  |
|             | Choose the interface from which packets must come to match this rule.                        |                        |                       |                                        |  |  |  |  |
| Address     | IPv4                                                                                         |                        |                       |                                        |  |  |  |  |
| Family      | Select the Inte                                                                              | ernet Protocol version | this rule applies to. |                                        |  |  |  |  |
| Protocol    | LIDP                                                                                         |                        |                       |                                        |  |  |  |  |
|             | Choose which                                                                                 | IP protocol this rule  | should match          |                                        |  |  |  |  |
| estination  | Choose which                                                                                 | The protocol this fale | should match.         |                                        |  |  |  |  |
| Destination | □ Invert                                                                                     | This firewall (        | self) 🗸               | Destination Address /                  |  |  |  |  |
|             | match                                                                                        |                        |                       |                                        |  |  |  |  |
| Destination | (other) 🗸                                                                                    | 1194                   | (other) 🗸             |                                        |  |  |  |  |
| Port Range  | From                                                                                         | Custom                 | То                    | Custom                                 |  |  |  |  |
|             |                                                                                              |                        |                       |                                        |  |  |  |  |
Encore une fois, on n'oublie pas de sauvegarder notre configuration.

The changes have been applied successfully. The firewall rules are now reloading in the background. Monitor the filter reload progress.

## Installation du client

Afin d'installer le client OpenVPN, vous pouvez vous rendre sur ce lien ; OpenVPN Client

Nous devons au préalable faire un export de notre OpenVPN depuis l'interface de configuration PfSense, voici comment procéder ;

| Oper   | VPN / Client Export Utility |                           |         |               |  |
|--------|-----------------------------|---------------------------|---------|---------------|--|
| Server | Client                      | Client Specific Overrides | Wizards | Client Export |  |

Sélectionner « Most Clients »

| Search      |                                         |                                                                                                    |  |  |  |
|-------------|-----------------------------------------|----------------------------------------------------------------------------------------------------|--|--|--|
| Search term |                                         | Q Search 🖸 Clear                                                                                                    |  |  |  |
|             | Enter a search string or *nix regular e | expression to search.                                                                                                    |  |  |  |
| OpenVPN Cli | ents                                    |                                                                                                    |  |  |  |
| Jser        | Certificate Name                        | Export                                                                                                    |  |  |  |
| elliot      | OpenVPN                                 | <ul> <li>Inline Configurations:</li> <li>Milet Clients Android</li> <li>OpenVPN Connect (IOS/Android)</li> <li>Bundled Configurations:</li> <li>Archive Config File Only</li> <li>Current Windows Installers (2.6.7-Ix001)</li> <li>64-bit 2 32-bit</li> <li>Previous Windows Installers (2.5.9-Ix601)</li> <li>64-bit 2 32-bit</li> <li>Legacy Windows Installers (2.4.12-Ix601)</li> <li>10/2016/2019 2 7/8/8.1/2012r2</li> <li>Viscosity (Mac OS X and Windows):</li> <li>Viscosity Bundle</li> </ul> |  |  |  |

Il suffit désormais d'importer le fichier dans notre client OpenVPN puis de nous connecter avec

Je glisse ce fichier ici pour l'importer :

l'utilisateur créé ultérieurement.

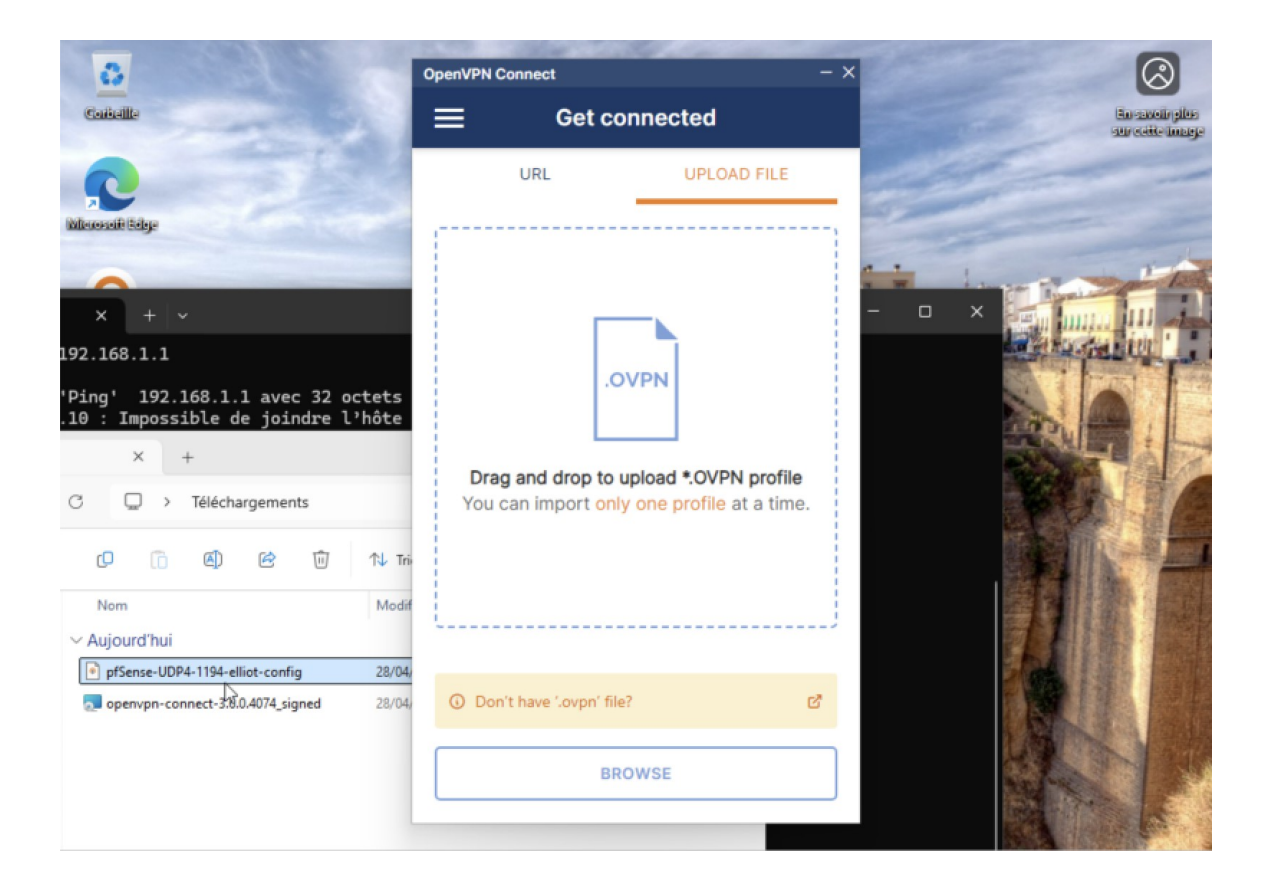

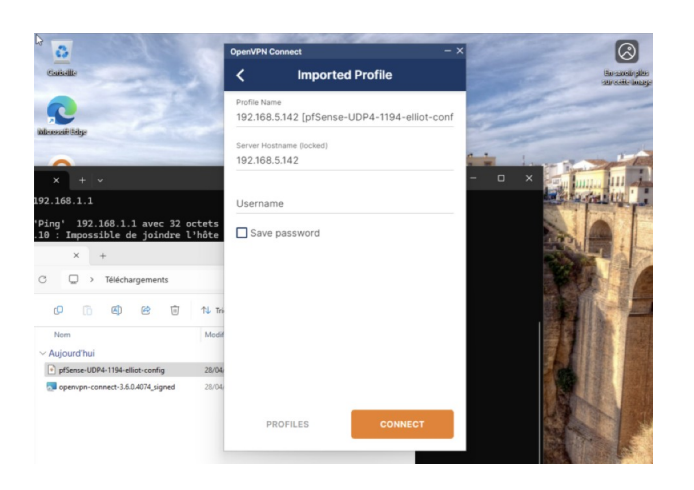

Vous pouvez établir la connexion avec l'utilisateur précédemment créé.